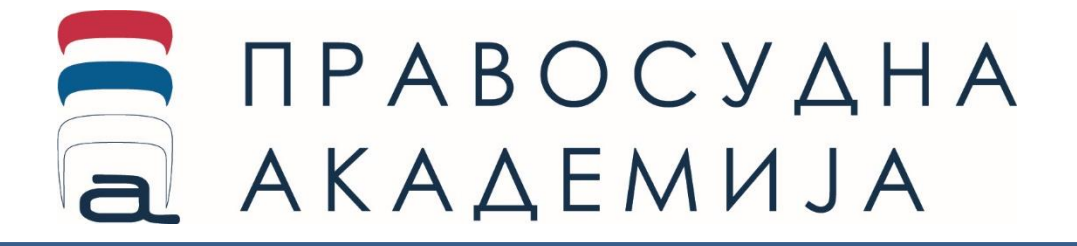

# е-Јурис

База судске праксе Европског суда за људска права на српском језику и језицима региона

Документационо-информациони центар Правосудне академије Републике Србије е-Јурис је база судске праксе Европског суда за људска права, на српском језику и језицима региона

е-Јурис је јавно доступан алат, коме се може приступити из јавне и из правосудне мреже Републике Србије, без регистовања на систему и поседовања корисничог имена или шифре за приступ.

Састоји из два дела (независне веб локације)

- eCase апликације, која омогућава преглед пресуда и одлука Европског суда за људска права које се односе на Србију, Босну и Херцеговину, Црну Гору и Хрватску и одабране пресуде и одлуке које се односе на друге европске државе, као и одлуке комитета Уједињених нација против Републике Србије, на адреси <u>https://e-case.eakademija.com/</u>. Од недавно, у бази су доступне и пресуде Европског суда правде
- Cross Reference апликације, за унакрсно повезивање чланова националног законодавства са члановима и стандардима међународних инструмената за заштиту људских права, који подразумева преглед међусобних веза између одредаба националних прописа Србије и релевантних одредаба Европске конвенције о људским правима, као и преглед веза између осам УН конвенција и домаћег законодавног оквира у домену заштите људских права, на адреси <u>https://cref.eakademija.com/</u>

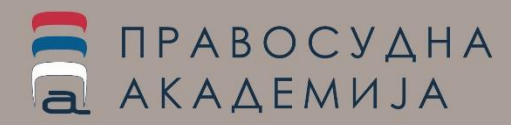

### Како се приступа е-Јурис систему?

### Апликацијама eCase и Cross Reference може се приступити директно, коришћењем веб адреса https://e-case.eakademija.com/ одн. https://cref.eakademija.com/

Приступ је могућ и коришћењем више линкова доступних на порталу Правосудне академије www.pars.rs директним кликом на одговарајући банер у траци апликација Правосудне академије.

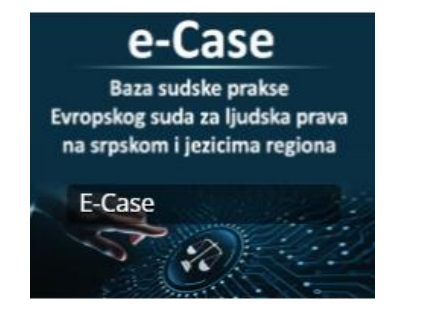

ПРАВОСУДНА

АКАДЕМИЈА

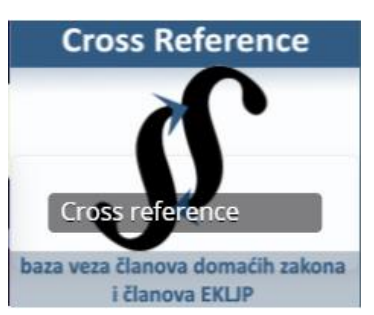

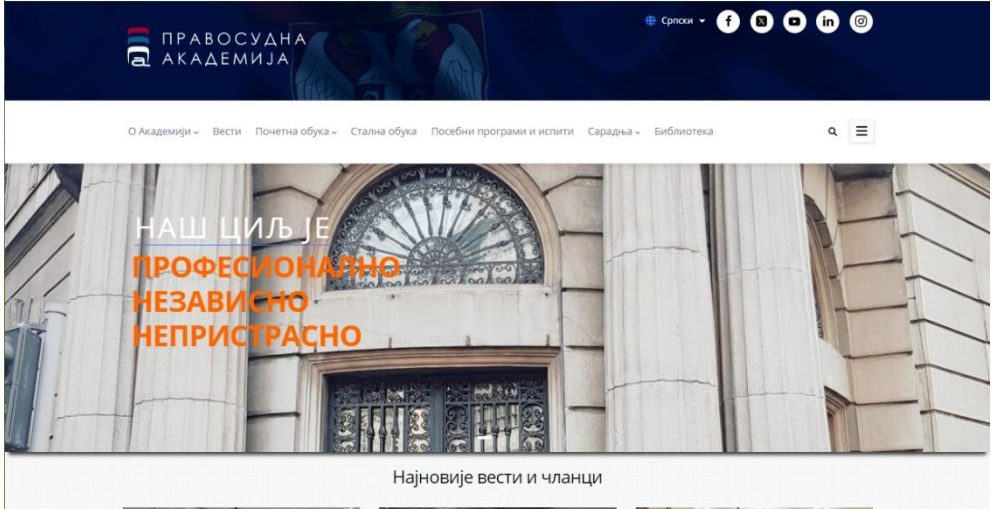

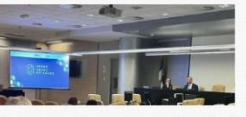

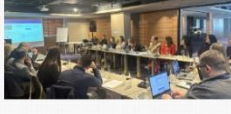

22.04.2024

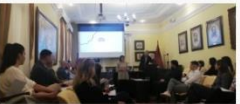

23.04.2024 Пројекат за добру управу "Управни спор у вези са јавним набавкама"

Напредна радионица о дигиталној имовини за јавне тужиоце

22.04.2024 Малолетници као учиниоци кривичних дела и малолетна лица оштећена кривичним делом

Календар активности

#### Догађаји

LM Online platforma za obul

| Наслов                                  | Локација           | Од          | До          |
|-----------------------------------------|--------------------|-------------|-------------|
| HELP програм - Међународна сарадња у    | - Онлајн обука     | 28.03.2024. | 31.05.2024. |
| кривичним стварима, HELP програм Савета | (стари програм)    |             |             |
| Европе                                  |                    |             |             |
| HELP програм - приступ правди за жене,  | - Онлајн обука 2   | 17.04.2024. | 20.06.2024. |
| HELP програм Савета Европе              |                    |             |             |
| Дигитална имовина, Кривични поступак,   | Крагујевац - Хотел | 20.05.2024. | 20.05.2024. |
| Финансијска истрага                     | 'Крагујевац'       |             |             |
| Закон о јавним набавкама - основни      | Kparviesau -       | 20.05.2024. | 20.05.2024. |
| појмови и правила поступка јавних       | Одељење Управног   |             |             |
| набавки, јавне набавке                  | суда у Крагујевцу  |             |             |
| Спорна питања у примени Закона о        | Нищ, правосудна    | 17.05.2024. | 17.05.2024. |

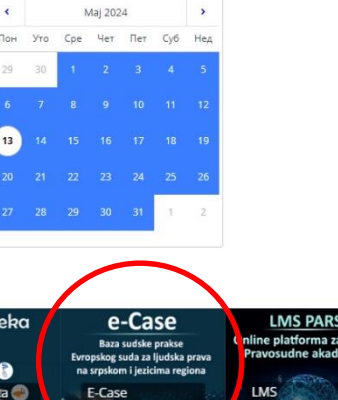

# eCase – база праксе међународних институција за заштиту људских права

eCase апликација омогућава претрагу базе података пресуда и једног броја одлука Европског суда за људска права које се односе на Србију, Црну Гору, Босну и Херцеговину, Хрватску и значајне пресуде које се односе на друге европске земље, као и додатне садржаје успостављене како би корисницима, пре свега судијама и тужиоцима, олакшали коришћење пресуда ЕСЉП, помогли у разумевању начина рада овог суда и омогућили лак увид у међусобне везе између домаћег законодавства и Европске Конвенције о људским правима. У бази се тренутно налази око 1050 пресуда и око 250 одлука ЕСЉП.

Унутар базе података налазе се и одлуке комитета УН за заштиту људских права које се односе на Србију, те је могуће кроз исте критеријуме претраживати и ове садржаје.

Нова збрика докумената, недавно започета, односи се на пресуде Европског суда правде.

На првој страни апликације, са леве стране, налази се велики број критеријума и филтера за претрагу базе података, успостављених по угледу на HUDOC базу пресуда ЕСЉП (У ове критеријуме имплементиране су и претраге осталих база докумената).

Они су груписани унутар три основне целине – збирка докумената (пресуде по врсти, одлуке...), филтери за претрагу базе података (претрага је омогућена истовремено по више основа, при чему су критеријуми динамички и могу се искључивати пошто се листа пресуда формира) и кључне речи (које означавају контекст у коме се неки члан Конвенције сагледава, и креиране су према HUDOC бази података).

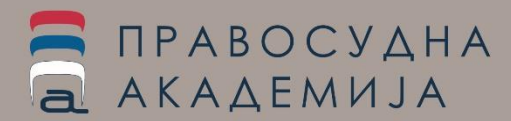

### еCase – база праксе међународних институција за заштиту

### људских права

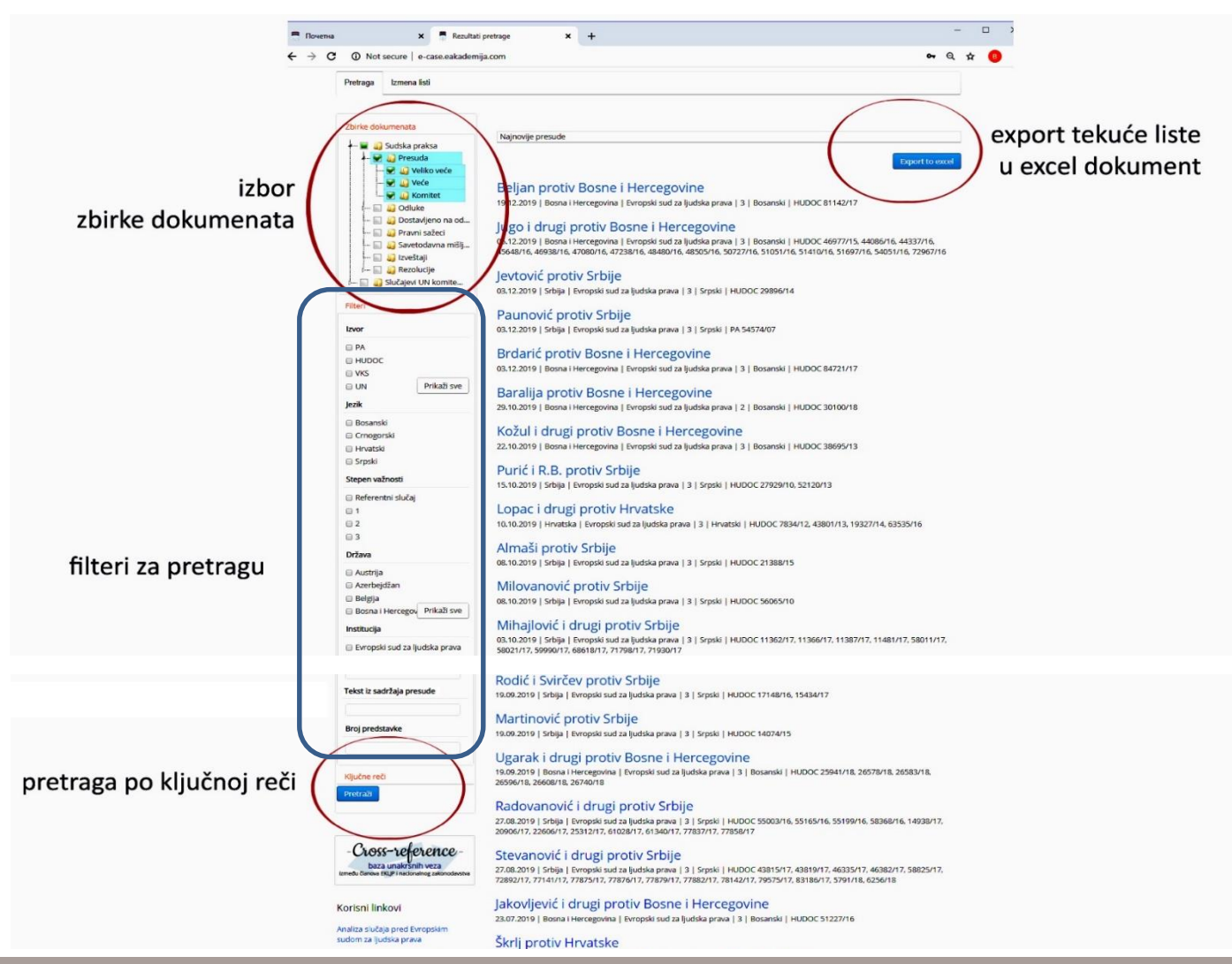

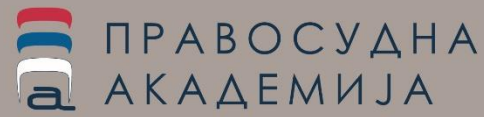

# eCase – база праксе међународних институција за заштиту

### људских права

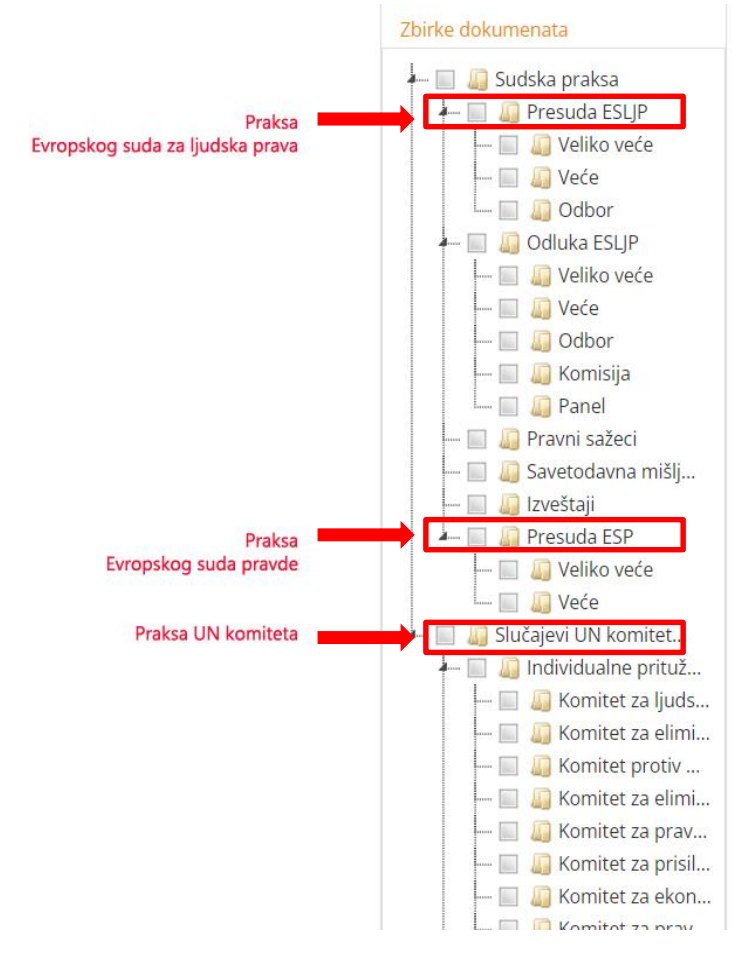

# Najnovije presude

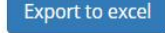

Sortiraj po: Od najnovije

#### Perišić protiv Srbije

07.03.2024 | Srbija | Evropski sud za ljudska prava | Odluka ESLJP | 3 | Srpski | HUDOC 8648/21

#### Boškoćević protiv Srbije

05.03.2024 | Srbija | Evropski sud za ljudska prava | Presuda ESLJP | 2 | Srpski | HUDOC 37364/10

#### Momčilović protiv Srbije

05.03.2024 | Srbija | Evropski sud za ljudska prava | Odluka ESLJP | 3 | Srpski | HUDOC 44530/18

#### Vlahović protiv Crne Gore

22.02.2024 | Crna Gora | Evropski sud za ljudska prava | Presuda ESLJP | 3 | Crnogorski | HUDOC 62444/10

#### Blagoje protiv Crne Gore

15.02.2024 | Crna Gora | Evropski sud za ljudska prava | Presuda ESLJP | 3 | Crnogorski | HUDOC 2890/21

#### **Đurić protiv Srbije**

06.02.2024 | Srbija | Evropski sud za ljudska prava | Presuda ESLJP | 3 | Srpski | HUDOC 24989/17

### Marjanović i drugi protiv Srbije

01.02.2024 | Srbija | Evropski sud za ljudska prava | Odluka ESLJP | 3 | Srpski | HUDOC 56079/22, 56084/22, 56912/22, 56916/22, 56919/22, 56925/22, 56942/22

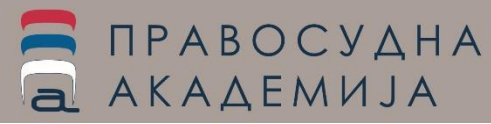

# eCase – база праксе међународних институција за заштиту

### људских права

**У засебном сегменту КОРИСНИ ЛИНКОВИ,** који се налази са леве стране испод критеријума претраге и банера за Cross reference базу, постављени су додатни садржаји.

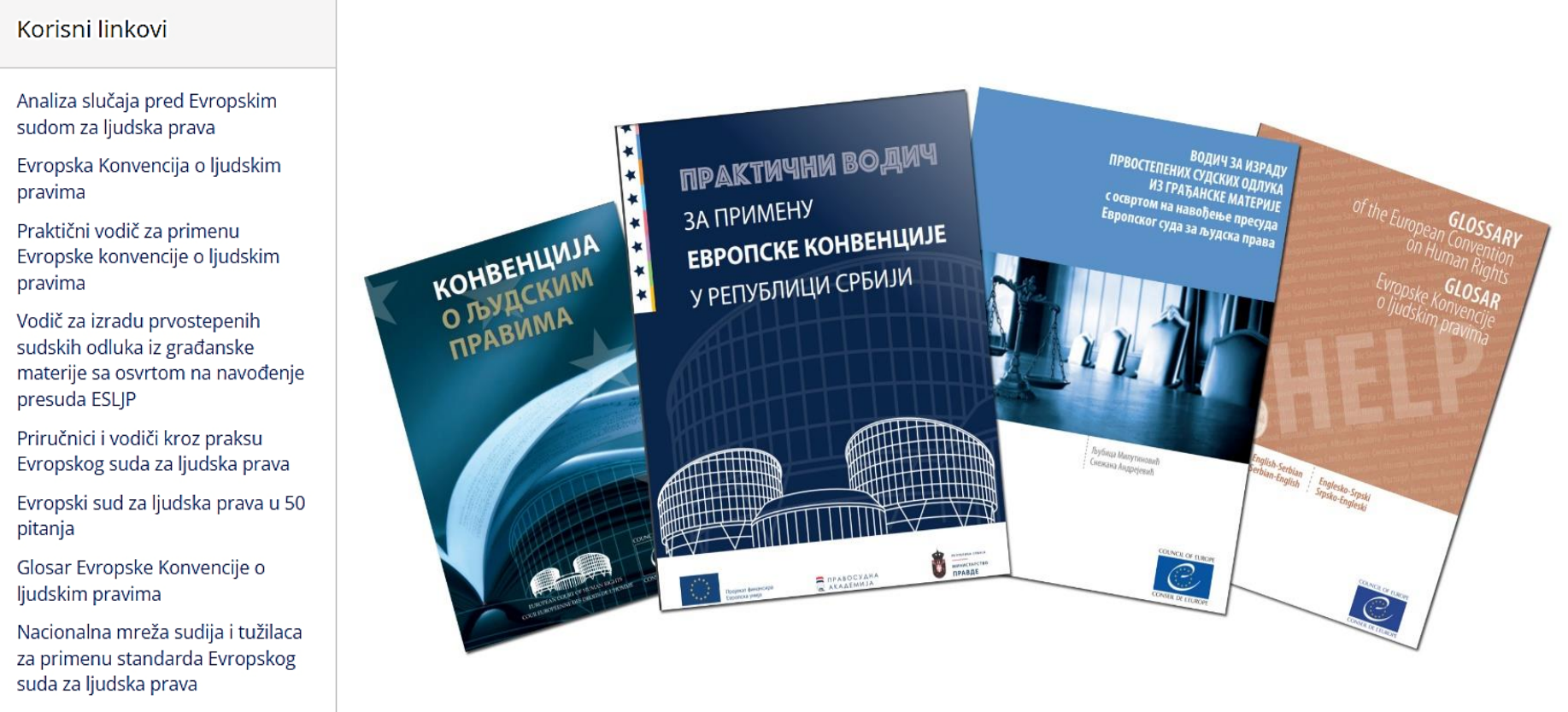

O e-Case aplikaciji

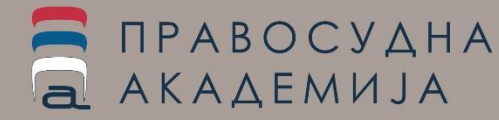

## eCase – база праксе међународних институција за заштиту људских права

#### Korisni linkovi

Analiza slučaja pred Evropskim sudom za ljudska prava

Evropska Konvencija o ljudskim pravima

Praktični vodič za primenu Evropske konvencije o ljudskim pravima

Vodič za izradu prvostepenih sudskih odluka iz građanske materije sa osvrtom na navođenje presuda ESLJP

Priručnici i vodiči kroz praksu Evropskog suda za ljudska prava

Evropski sud za ljudska prava u 50 pitanja

Glosar Evropske Konvencije o ljudskim pravima

Nacionalna mreža sudija i tužilaca za primenu standarda Evropskog suda za ljudska prava

O e-Case aplikaciji

- Анализа случаја пред ЕСЉП страницу са тзв. инфо-пакетима, који кроз разраду неке пресуде ЕСЉП, дају увид у начин функционисања суда и примене Конвенције у различитим случајевима. Сваки од ових пакета има детаљну разраду у оквиру Cross reference апликације.
- Европска онвенција о људским правима
- Практични водич за примену Конвенције, који између осталог даје и кратке инструкције у вези са правилним цитирањем пресудама у долукама домаћих судова, у пдф формату који се може преузети на рачунар корисника
- Водич за израду простепених судских пресуда из грађанске материје са освртом на навођење пресуда ЕСЉП, у пдф формату који се може преузети на рачунар корисника
- Електронска библиотека приручника и водича кроз праксу ЕСЉП, која је организована у две целине – према члану Конвенције и према тематској целини, која садржи око 80 приручника, водича и прегледа праксе у односу на члан или тему.
- Водич кроз начин функционисања ЕСЉП Европски суд за људска права у 50 питања
- Глосар Европске Конвенције о људским правима
- Линк на страницу која садржи преглед активности националне мреже судија и тужилаца за примену стандарда ЕСЉП.

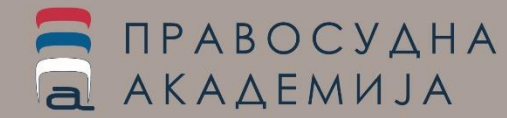

Збирка анализа случајева из праксе Европског суда за људска права, обухвата 33 мини-водича (у форми посебних пдф публикација) кроз обрађене случајеве пред Европским судом за људска права.

Поред анализе случајева Европског суда за људска права, на овој страници се налази и анализа правних концепата ЕСЉП у којима су поједини правни концепти појашњени, за наводом члана из кога проистичу, уз јасно објашњене критеријуме које Суд примењује у оцени да ли је неко право прекршено.

Уз сваки концепт постављена је и листа пресуда у којима је овај концепт примењен.

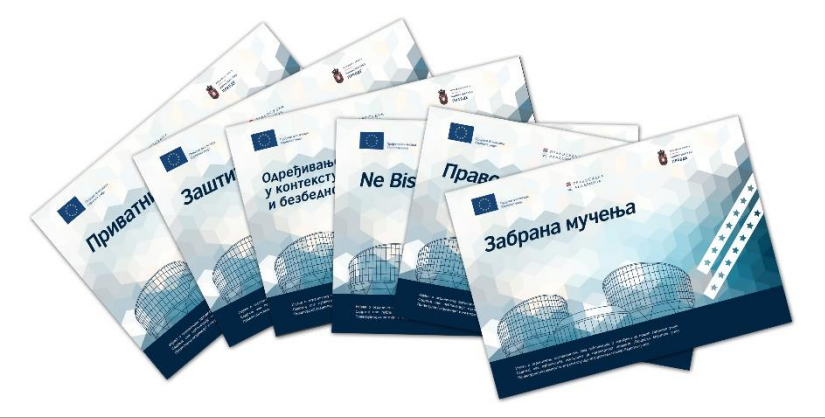

ПРАВОСУДНА АКАДЕМИЈА

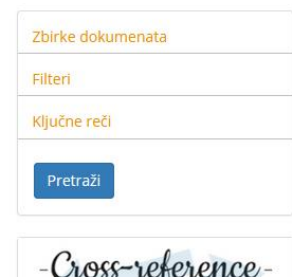

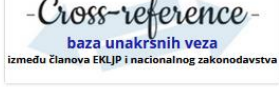

Korisni linkovi

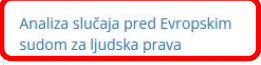

Evropska Konvencija o ljudskim pravima

Praktični vodič za primenu Evropske konvencije o ljudskim pravima

Vodič za izradu prvostepenih sudskih odluka iz građanske materije sa osvrtom na navođenje presuda ESLJP

Priručnici i vodiči kroz praksu Evropskog suda za ljudska prava

#### Analiza slučaja pred Evropskim sudom za ljudska prava

Bito i dr. protiv Slovačke Bočajn protiv Ukrajine Dimović protiv Srbije **Đekić protiv Srbije** Dvorski protiv Hrvatske E.S. protiv Rumunije i Bugarske Garsija Ruiz protiv Španije Golubović protiv Hrvatske Hajduova protiv Slovačke Isaković Vidović protiv Srbije Jevremović protiv Srbije Jularić protiv Hrvatske Marguš protiv Hrvatske Marks protiv Belgije Matijašević protiv Srbije Milanović protiv Srbije Milenković protiv Srbije

M.S. protiv Hrvatske (br.2) M.S.S. protiv Belgije i Grčke Osman protiv Ujedinjenog Kraljevstva Perdigao protiv Portugala Petrović protiv Srbije Salontaji-Drobnjak protiv Srbije Šilih protiv Slovenije Stanković i Trajković protiv Srbije Tadeući i MekKol protiv Italije Varnava i drugi protiv Turske Vidal protiv Belgije Vrzić protiv Hrvatske Y protiv Slovenije Zahirović protiv Hrvatske Zavodnik protiv Slovenije Zorica Jovanović protiv Srbije

#### Pravni koncepti Evropskog suda za ljudska prava

1. Ne Bis In Idem - pravo da se ne bude dva puta suđen i optužen u istoj stvari

2. Pravo na dom

- 3. Određivanje i produženje pritvora u kontekstu prava na ličnu slobodu i bezbednost ličnosti
- 4. Privatni život
- 5. Zaštita imovine
- 6. Zabrana mučenja

## Анализа случаја из праксе ЕСЉП

Укупно је обрађено 33 случаја из праксе Европског суда за људска права, која се односе на различита правна питања.

Свака анализа пресуде обухвата следеће сегменте:

- сентенцу пресуде пред ЕСЉП
- чињенични опис
- начела ЕСЉП која се примењују у оваквим случајевима
- кратак опис примене начела на конкретан предмет
- последице утврђене повреде

ПРАВОСУДНА АКАДЕМИЈА

- кратак коментар (који често садржи и напомену о сродној судској пракси ЕСЉП и друге напомене)

| <complex-block></complex-block> | <section-header><section-header><section-header><section-header><section-header><section-header><section-header></section-header></section-header></section-header></section-header></section-header></section-header></section-header> | <text><text><text><text><text><list-item><list-item><list-item><list-item></list-item></list-item></list-item></list-item></text></text></text></text></text> | Molyment programmers and an approximate and approximate and approximate approximate and approximate approximate approx | Multiplese. Equipotes capit representence capit y quega receive a sub of y subage of constraints of the subage of purposes of constraints of the subage of the subage of t |
|---------------------------------|----------------------------------------------------------------------------------------------------|----------------------------------------------------------------------------------------------------|----------------------------------------------------------------------------------------------------|----------------------------------------------------------------------------------------------------|
| 1 Mill and Offices - South,<br> |                                                                                                    |                                                                                                    | стенет у трошини остину збласти станавана.<br>Остаранее одна станотнома цинова за изластва о је<br>остаранее одна станотнома цинова за изласти о упр<br>станате и транатери млостна и ула за изласте о упр<br>остаране и транатери млостна и упр<br>ода које су у тики испоратостава изверен од ре-<br>кинова рагулиска разлучени. Тома су сулком вира<br>постепенат повићавња изпора разунскате закупни-<br>на, као и дерикатери раска разлика упрака разлика<br>лиското закупакате раска разлика упрака разлика.<br>На от и дерикатери раска разначе упрака разлика<br>лиското закупакатери раска разлика упрака разлика<br>лиското закупакатери разреди заков.                                                                                                    | 3.750,600 mga na ana encritana turiter, ana 9.492<br>tanta da companya ana ana ana ana ana ana ana ana ana                                                                                                    |

### Електронска библиотека приручника и водича кроз праксу ЕСЉП

### У делу који се односи на електронску библиотеку приручника и водича кроз праксу ЕСЉП, налази се око 80 приручника и водича Савета Европе, кроз праксу Европског суда за људска права.

#### Korisni linkovi

Analiza slučaja pred Evropskim sudom za ljudska prava

Evropska Konvencija o ljudskim pravima

Praktični vodič za primenu Evropske konvencije o ljudskim pravima

Vodič za izradu prvostepenih sudskih odluka iz građanske materije sa osvrtom na navođenje presuda ESLJP

Priručnici i vodiči kroz praksu Evropskog suda za ljudska prava

Evropski sud za ljudska prava u 50 pitanja

Glosar Evropske Konvencije o ljudskim pravima

Nacionalna mreža sudija i tužilaca za primenu standarda Evropskog suda za ljudska prava

O e-Case aplikaciji

Збирка водича је конципирана тако да има општи сегмент који се односи на рад суда – **"Општи приручници и водичи",** засебни сегмент који даје преглед по засебном члану **"Водичи и прикази праксе ЕСЉП по члану Конвенције"** и сегмент **"Тематски прикази праксе ЕСЉП".** 

Тренутно се у збрици налазе искључиво материјали Савета Европе, са мањим бројем публикација у издању Правосудне академије.

Водичи суна различитим језицима држава региона, а поред сваког назива је Наведена година публиковања и ознака језика на коме је водич написан.

#### <u>Opšti priručnici i vodiči</u>

- Evropsko pravo ljudskih prava, Savet Evrope, 2018
- Pravni koncepti Evropskog suda za ljudska prava, PARS
- Praktičan vodič za primenu Evropske konvencije u Republici Srbiji, 2018
- Praktični vodič kroz uslove prihvatljivosti 2019
- Pravo na sudsku zaštitu zbornik

<u>Vodiči i prikazi sudske prakse Evropskog suda za ljudska prava po članu Konvencije</u>

Član 2 Konvencije - pravo na život

• Vodič kroz član 2 Evropske konvencije o ljudskim pravima - pravo na život, Savet Evrope, 2018, Hr

Član 3 Konvencije - zabrana mučenja

• Vodič kroz član 3 Evropske konvencije o ljudskim pravima - zabrana mučenja, Savet Evrope, 2021, Hr

Član 4 Konvencije - zabrana ropstva i prinudnog rada

 Vodič kroz član 4 Evropske konvencije za zaštitu ljudskih prava - zabrana ropstva i prinudnog rada, Savet Evrope, 2019, BiH

.....

<u>Temaski prikazi sudske prakse Evropskog suda za ljudska prava</u> Pristup pravdi

Priručnik o evropskom pravu u oblasti pristupu pravdi, 2016, Hr

Hapšenje, pritvor i zatvor

- Hapsenje i pomoc branioca, 2019
- Pritvor i mentalno zdravlje, 2020

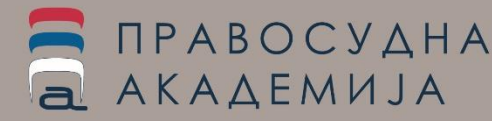

### Претрага базе праксе међународних институција за заштиту

### људских права

Избор критеријума претраге се врши означавањем чек-бокса, унутар форме која се налази на левој страни основног прозора апликације.

Могуће је укључити више чек-боксева унутар једне групе, као и чек-боксеве у више група истовремено (дакле, за један критеријум се може изабрати више вредности):

- Збирка докумената, која омогућава избор једне или више опција:
  - Судска пракса
    - о Пресуда (Велико веће / Веће / Одбор)
    - o ....
  - НОВА ОПЦИЈА случајеви УН комитета за људска права, пресуде / одлуке Европског суда правде
- Филтери могуће је изабрати произвољан број филтера (избор се обавља ознаком чек кућице):
  - Извор (ХУДОК, УН, База праксе ЕСП)
  - Језик (језици региона српски, црногорски, босански, хрватски);
  - Степен важности (Референтни случај, 1, 2, 3)
  - Држава (бира се европска држава на коју се пресуда односи), могуће је одабрати више држава истовремено
  - Институција (Европски суд за људска парава, УН комитет ...)
  - Коментар (има / нема) КАО КОМЕНТАР УНЕТЕ СУ ВЕЗЕ ИЗМЕЂУ ПРЕСУДА И ОДЛУКА ЕСЉП И ДОМАЋИХ СУДОВА
  - Чланови (сви чланови Конвенције и Протокола 1, 4, 6, 7 и 12) који су разматрани и у односу на које је представка уложена
  - Чланови код којих је утврђено кршење (сви чланови Конвенције и Протокола 1, 4, 6, 7 и 12)
  - Чланови код којих је утврђено некршење (сви чланови Конвенције и Протокола 1, 4, 6, 7 и 12)
  - Период изрицања пресуде
  - Назив пресуде (по самом имену пресуде)
  - Текст из садржаја пресуде (претрага по делу кључне речи, а тиме и имену пресуде на коју се позива нека друга пресуда)
  - Број представке
- Кључне речи бира се члан ЕКЉП или УН Конвенције по називу или по примени одн. контексту.

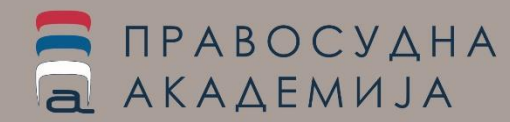

# Претрага базе праксе међународних институција за заштиту људских права

**Претрага према држави** омогућава истовремену претрагу пресуда које се односе на више држава, при чему се овај критеријум може динамички користити тако што се иницијално одабере више држава, а онда се у резултујућој листи свака појединачна држава може елиминисати из претраге.

У односу на претрагу по члану (члану који се разматра, члану у односу на кога је утврђена повреда или члану за који је утврђено да није повређен), комбинована претрага функционише тако што се одабиром више чланова тражи пресуда која се односи на све одабране чланове одн. на одабрану комбинацију чланова (за разлику од претраге код државе која додавањем нове државе шири број пресуда који задовољавају постављене услове, овде одабир више чланова значи да тражим пресуде код којих су сви одбрани чланови примењени). На исти начин, елиминацијом неких од чланова код генерисане листе, мења се и листа резултата.

Унутар секције за претрагу по члану (било које од њих) омогућена је не само претрага по члану ЕКЉП већ и претрага по члановима УН конвенција за које су одлуке унете у базу.

**Претрага по датуму** подразумева претагу по периоду током кога је пресуда донета. У листи која се добије када је укључена претрага по периоду, крајеви овог периода такође су динамички – брисањем почетка периода, нова резултујућа листа ће приказати све пресуде које се налазе у бази а које су донете до краја унетог периода. Такође, ако се обрише крај периода, резултујућа листа ће садржати све пресуде од почетка периода који смо одабрали до данашњег дана.

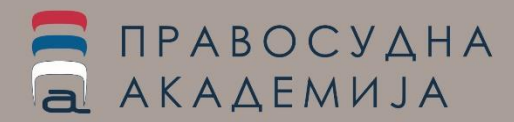

# Претрага базе праксе међународних институција за заштиту

### људских права

Претрага по тексту из садржаја пресуде / одлуке омогућава претрагу по кључним речима које корисник сам бира, једноставним уносом у поље "текст из садржаја пресуде", при чему се може користити за претрагу по речи, по фрази или по називу пресуде у тексту неке од пресуда које се налазе у бази података.

Коришћењем ове опције, може се вршити и **претрага по цитираности неке пресуде** тако што се као текст из садржаја пресуде унесе назив пресуде чије цитирање тражимо. На пример, уносом "Црнишанин" у ово поље активирањем претраге, добићемо листу свих пресуда у којима се пресуда "Црнишанин и друге против Србије" цитира.

**При коришћењу ове опције треба имати у виду да систем не препознаје систем падежа** или облика речи, већ ће упит дати резултат — листу пресуда које садрже управо онај текст који је корисник у ово поље унео.

Претрага по кључној речи подразумева претрагу по члану Конвенције и контексту у коме се тај појам сагледава. Претрага обухвата и кључне речи према HUDOC бази и УН бази одлука. Кључне речи су сабране према одељцима који важе у HUDOC бази података, где је наведен назив члана из ЕКЉП и подкатегорије његове примене у одређеном контексту како их је ЕСЉП сагледао. За сваки члан Конвенције постоји опција избора одељка претраге по имену (нпр. одељак који одговара члану 6 назива се Право на правично суђење, и под овом ознаком се налазе и кључне речи Управни поступак, Кривични поступак...)

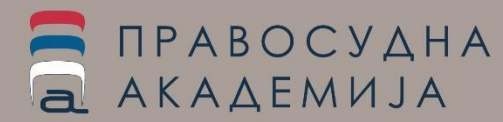

# Претрага базе праксе међународних институција за заштиту људских права

Било да је **одабран један или више критеријума, другме "претражи" у доњем левом углу испод филтера, активира претрагу** која даје резултујућу листу пресуда које задовољавају критеријуме које смо укључили.

**Преглед резултата претраге подразумева формирање листе пресуда који задовољавају одабране критеријуме**, која поред имена пресуде наводи и датум доношења пресуде, државу на коју се односи, институцију, степен важности, језик превода пресуде и базу из које је преузета са бројем представке.

Резултујућа листа се може уређивати по више критеријума (релевантност, датум, назив пресуде и држава на коју се пресуда односи) и преузети у облику ексел документа.

### Rezultati pretrage

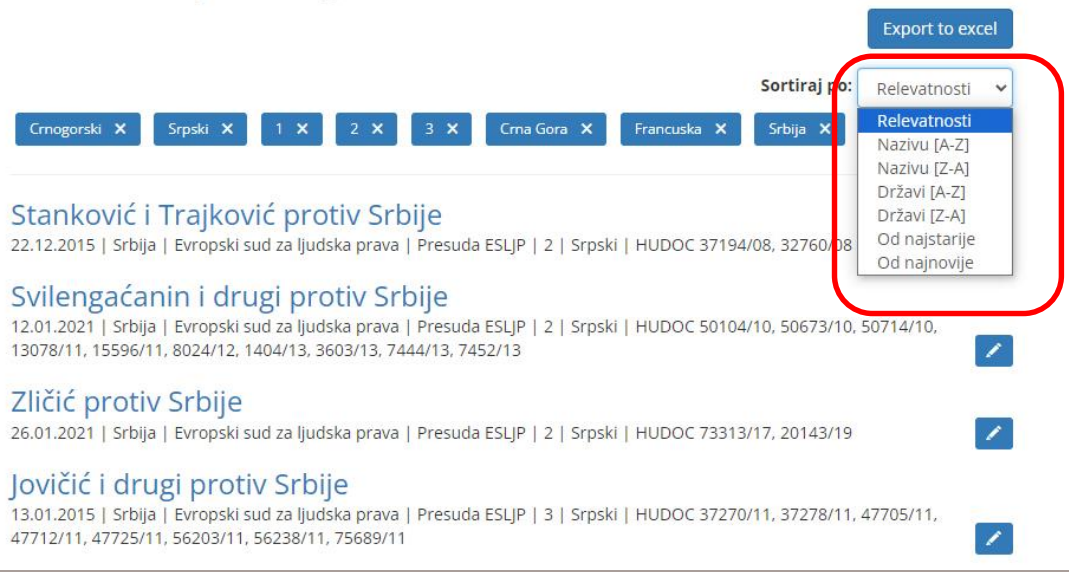

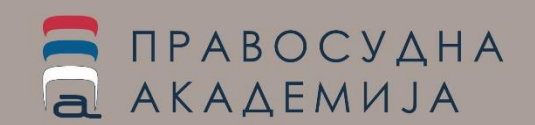

### Претрага базе праксе међународних институција за заштиту

### људских права

Свака листа која се формира укључивањем неких критеријума може се сортирати на више начина – по важности, држави на коју се односи, називу пресуде и датуму доношења пресуде одн. одлуке. Такође, свака листа се може преузети у ексел формату и сачувати на рачунару корисника (дугме кропт to excel на врху листе)

Свака експортована листа садржи име пресуде, државу на коју се пресуда односи, број представке, датум доношења пресуде,

степен важности, језик превода на ком је унета у базу података, као и чланове Конвенције које је Суд у предмету разматрао, чланове за које је утврђена повреда, као и чланове за које је утврђено да у овом случају нису повређени.

> ПРАВОСУДНА АКАДЕМИЈА

| ł  | <del>ا م</del>  |                                |                                                                                                    |                              |                            | presude - 2                       | 2024-05-13T131914.884 - Ex           | cel           |                                             |                              |                                        | <b>b</b> –                       | ■ ×     |
|----|-----------------|--------------------------------|----------------------------------------------------------------------------------------------------|------------------------------|----------------------------|-----------------------------------|--------------------------------------|---------------|---------------------------------------------|------------------------------|----------------------------------------|----------------------------------|---------|
|    | ile Ho          | ome Insert Page Layout         | Formulas Data                                                                                                    | Review Vi                    | w 🛛 🖓 Tell me wh           |                                   |                                      |               |                                             |                              |                                        |                                  | A Share |
| Pa | ste<br>Clipboar | y *<br>nat Painter<br>d % Font | $A^{*} A^{*} \equiv \equiv$ $A^{*} A^{*} \equiv \equiv$ $A^{*} A^{*} \equiv \equiv$ $A^{*} A^{*} \equiv$ $B^{*} A^{*} =$ $B^{*} A^{*} A^{*} =$ $B^{*} A^{*} =$ $B^{*} A^{*} =$ $B^{*} A^{*} =$ $B^$ | E 📰 🗞 v<br>E 🚍 🛃 🛃<br>Alignm | ent                        | General<br>\$ * % * 5<br>G Number | Conditional Form<br>Formatting ▼ Tab | at as<br>le * | I Bad • • • • • • • • • • • • • • • • • • • | nsert Delete Format<br>Cells | ∑ AutoSum<br>↓ Fill *<br>Clear *<br Ec | Sort & Find &<br>Filter Select * | ~       |
| A  |                 | ▼ : × ✓ f <sub>x</sub> ID P    | resude                                                                                                    |                              |                            |                                   |                                      |               |                                             |                              |                                        |                                  | ~       |
| 1  | A               | В                              | С                                                                                                    | D                            | E                          | F                                 | G                                    | н             | I J                                         | L M                          | N                                      | 0 1                              | Q A     |
| 1  | ID Presude      | Naziv presude                  | Broj predstavke                                                                                                    | Zemlja                       | Clanovi                    | Clanovi krsenje                   | Clanovi nekrsenje                    | Jezik         | Stepen vaznosti Tip dokumenta               | Datum                        |                                        |                                  |         |
| 2  | 1366            | 5 Perišić protiv Srbije        | 8648/21                                                                                                    | Srbija                       | 6<br>6-1<br>35<br>35-3-a   | nije relevantno                   | nije relevantno                      | Srpski        | 3 Odluka ESLJP                              | 07.03.2024                   |                                        |                                  |         |
| 3  | 1365            | 5 Boškoćević protiv Srbije     | 37364/10                                                                                                    | Srbija                       | 35<br>35-1<br>35-3-a<br>41 |                                   | 34 nije relevantno                   | Srpski        | 2 Presuda ES⊔P                              | 05.03.2024                   |                                        |                                  |         |
| 4  | 1367            | 7 Momčilović protiv Srbije     | 44530/18                                                                                                    | Srbija                       | 2<br>2-1<br>35             | nije relevantno                   | nije relevantno                      | Srpski        | 3 Odluka ES⊔P                               | 05.03.2024                   |                                        |                                  |         |
| 5  | 1345            | 5 Vlahović protiv Crne Gore    | 62444/10                                                                                                    | Crna Gora                    | 6<br>6-1<br>P1-1<br>P1-1-1 | 6<br>6-1<br>P1-1<br>P1-1-1        | nije relevantno                      | Crnogorsk     | 3 Presuda ESLIP                             | 22.02.2024                   |                                        |                                  |         |
| 6  | 1346            | 5 Blagoje protiv Crne Gore     | 2890/21                                                                                                    | Crna Gora                    | 6<br>6-1                   | 6<br>6-1                          | nije relevantno                      | Crnogorsk     | 3 Presuda ES⊔P                              | 15.02.2024                   |                                        |                                  |         |
| 7  | 1342            | 2 Đurić protiv Srbije          | 24989/17                                                                                                    | Srbija                       | 6<br>6-1                   | 6<br>6-1                          | nije relevantno                      | Srpski        | 3 Presuda ESLJP                             | 06.02.2024                   |                                        |                                  |         |

Листа садржи и ИД број предмета у e-Case бази који је заправо део директног линка на предмет https://e-case.eakademija.com/presuda/detalji/**1367** 

# Одабир критеријума претраге

Рецимо да у бази тражимо пресуде ЕСЉП, које се односе на кршење члана 6 став 1, различитих степена важности, изречене у односу на земље региона.

У том случају, бирамо следеће критеријуме:

- Збирка СУДСКА ПРАКСА, ПРЕСУДА (обухватамо пресуде Великог већа, већа и одбора)
- Филтери укључујемо следеће филтере:
  - Држава Босна и Херцеговина, Црна Гора, Хрватска и Србија
  - Степен релевантности 1, 2, 3, и рефенерентни, дакле све опције
  - Чланови бирамо сегмент
     кршење члана и чекирамо
     ознаку "6-1"

Кликнемо дугме "ПРЕТРАЖИ"

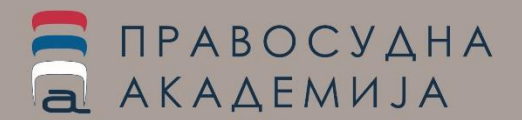

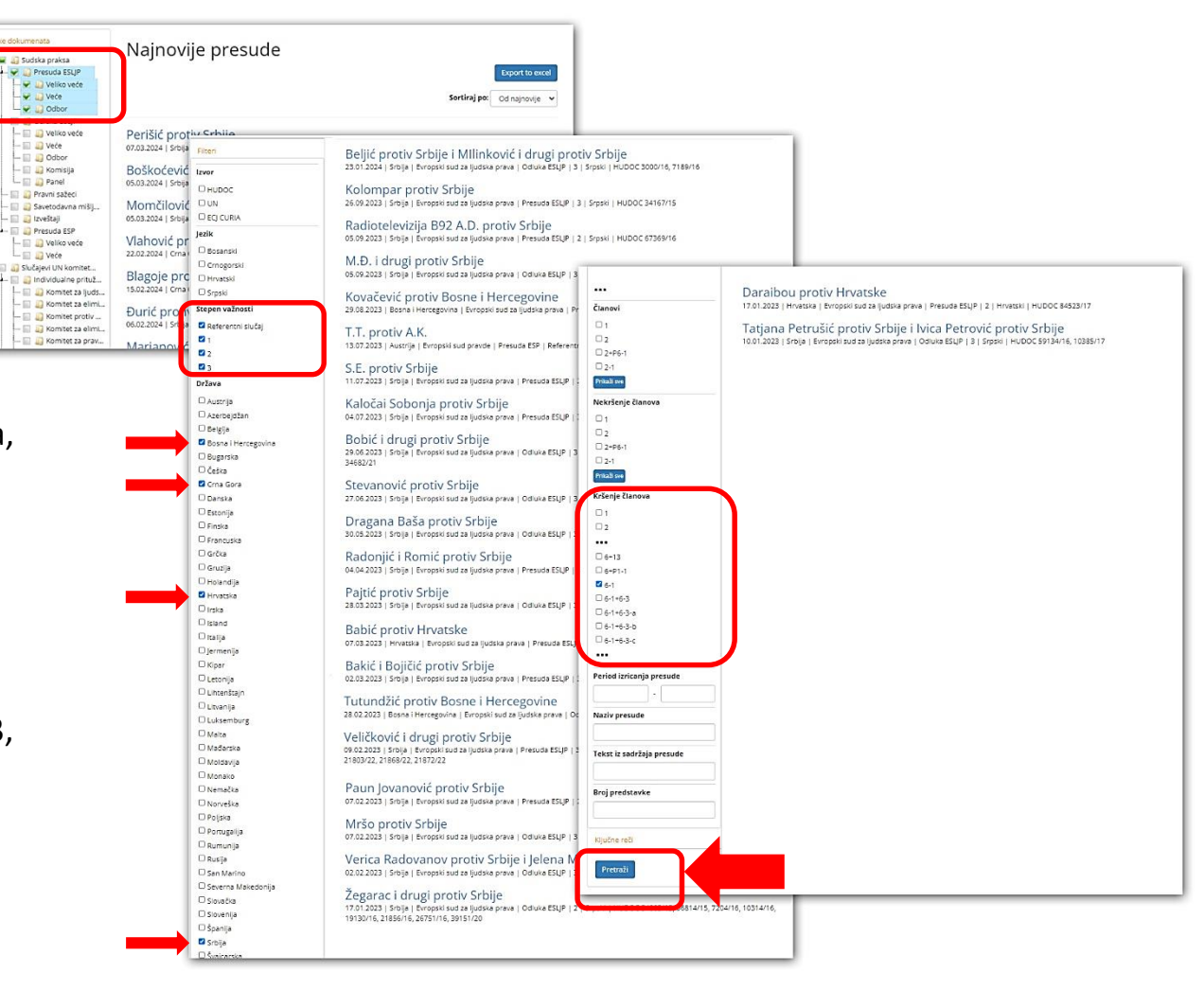

# Одабир критеријума претраге

Када одаберемо критеријуме и кликнемо на дугме "Претражи", на врху странице резултата биће исписани сви критеријуми које смо укључили.

Резултујућа листа је сортирана по степену релевантности.

Она се може сортирати према

датуму доношења пресуде, називу, релевантности и према држави на коју се односи. Такође, може се експортовати као ексел документ, који се може даље слагати и штампати.

| FILEIT       |
|--------------|
| Ključne reči |
| Pretraži     |

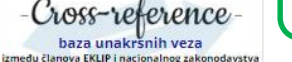

Korisni linkovi

Analiza slučaja pred Evropskim sudom za ljudska prava Evropska Konvencija o ljudskim

oravima

Praktični vodič za primenu Evropske konvencije o ljudskim pravima

Vodič za izradu prvostepenih sudskih odluka iz građanske materije sa osvrtom na navođenje presuda ESLIP

Priručnici i vodiči kroz praksu Evropskog suda za ljudska prava

Evropski sud za ljudska prava u 50 pitanja

Glosar Evropske Konvencije o ljudskim pravima

Nacionalna mreža sudija i tužilaca za primenu standarda Evropskog suda za ljudska prava

O e-Case aplikaciji

#### Rezultati pretrage

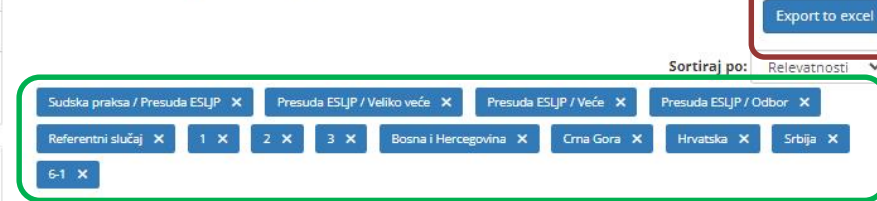

#### Aćimović protiv Hrvatske

09.10.2003 | Hrvatska | Evropski sud za ljudska prava | Presuda ESLJP | Referentni slučaj | Hrvatski | HUDOC 61237/00

Oršuš i drugi protiv Hrvatske 16.03.2010 | Hrvatska | Evropski sud za ljudska prava | Presuda ESLJP | Referentni slučaj | Hrvatski | HUDOC 15766/03

Horvat protiv Hrvatske 26.10.2001 | Hrvatska | Evropski sud za ljudska prava | Presuda ESLJP | Referentni slučaj | Hrvatski | HUDOC 51585/99

Kutić protiv Hrvatske 01.03.2002 | Hrvatska | Evropski sud za ljudska prava | Presuda ESLJP | Referentni slučaj | Hrvatski | HUDOC 48778/99

Dvorski protiv Hrvatske 20.10.2015 | Hrvatska | Evropski sud za ljudska prava | Presuda ESLJP | Referentni slučaj | Hrvatski | HUDOC 25703/11

Mikulić protiv Hrvatske 07.02.2002 | Hrvatska | Evropski sud za ljudska prava | Presuda ESLJP | Referentni slučaj | Hrvatski | HUDOC 53176/99

Galović protiv Hrvatske 31.08.2021 | Hrvatska | Evropski sud za ljudska prava | Presuda ESLJP | Referentni slučaj | Hrvatski | HUDOC 45512/11

Vidas protiv Hrvatske 03.07.2008 | Hrvatska | Evropski sud za ljudska prava | Presuda ESLJP | 1 | Hrvatski | HUDOC 40383/04

Kaić i drugi protiv Hrvatske 17.07.2008 | Hrvatska | Evropski sud za ljudska prava | Presuda ESLJP | 1 | Hrvatski | HUDOC 22014/04

Kozlica protiv Hrvatske 02.11.2006 | Hrvatska | Evropski sud za ljudska prava | Presuda ESLJP | 1 | Hrvatski | HUDOC 29182/03

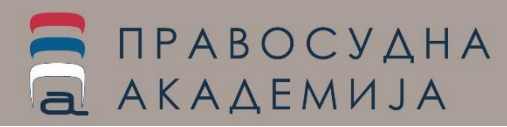

# Одабир критеријума претраге

Export to excel

Sortiraj po: Relevatnosti

Presuda ESLJP / Odbor 🗙

Критеријуми који су примењени, а наведени су на врху старнице, овде се могу искључити, чиме се формира нова листа — овако можемо одабрати да се приказују пресуде само једне од одабраних земаља или само случајеви одређеног степена важности.

Уколико склонимо случајеве трећег степена и оставимо само државу Србију, видећемо да је формирана нова листа и да је на њој значајано мање пресуда, као и да за Србију у односу на кршење члана 6 став 1, нема референтних и пресуда степена важности 1.

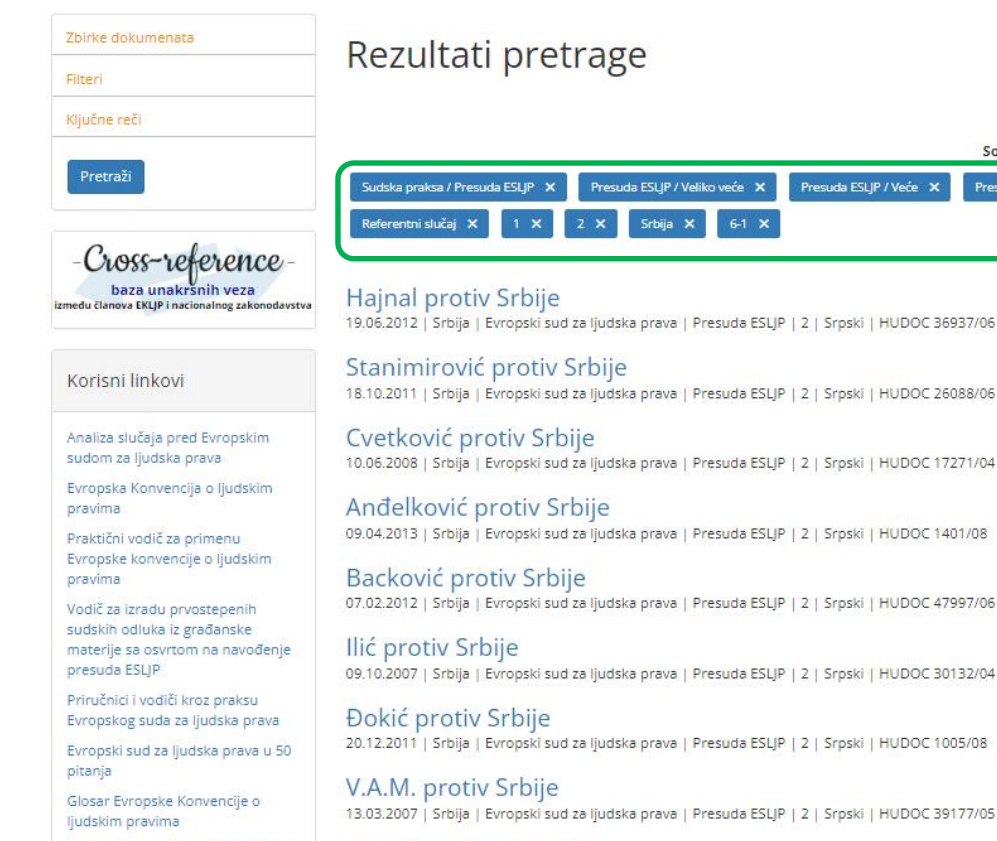

Nacionalna mreža sudija i tužilaca

za primenu standarda Evropskog

suda za ljudska prava

O e-Case aplikaciji

Marinković protiv Srbije 22.10.2013 | Srbija | Evropski sud za ljudska prava | Presuda ESLJP | 2 | Srpski | HUDOC 5353/11

Maširević protiv Srbije 11.02.2014 | Srbija | Evropski sud za ljudska prava | Presuda ESLJP | 2 | Srpski | HUDOC 30671/08

## Претрага по периоду доношења пресуде

### Претрага по периоду се може активирати заједно са било којом групом филтера и критеријума.

Демонстрације ради, рецимо да желимо да прегледамо све пресуде у бази које се односе на Босну и Херцеговину, које су донете у периоду 01.07.2012.-30.08.2013. године, одабраћемо ове критеријуме и добићемо листу пресуда које задовољавају ове критеријуме.

Листу пресуда коју смо добили као резултат примењених критеријума може слагати по више критеријума. Када одаберемо критеријум "од најстарије" видимо да је најстарија пресуда донета 15.01.2013. године а најновија 18.07.2013. године.

| Država                                                                                                    | 15.02.2024   Crna Gora   Evropski sud za ljudska prava   Presuda ESUP   3   Crnogorski   HUDOC 2890/21                                                                                                    |
|----------------------------------------------------------------------------------------------------|----------------------------------------------------------------------------------------------------|
| 🗆 Austrija                                                                                                    | Durić protiv Srbije                                                                                                    |
| 🗆 Azerbejdžan                                                                                                    | 06.02.2024   Srbija   Evropski sud za ljudska prava   Presuda ESLIP   3   Srpski   HUDOC 24989/17                                                                                                    |
| Belgija                                                                                                    |                                                                                                    |
| 🗹 Bosna i Hercegovina                                                                                                    | Marjanović i drugi protiv Srbije                                                                                                    |
| Prikaži sve                                                                                                    | 01.02.2024   Srbija   Evropski sud za ljudska prava   Odluka ESLJP   3   Srpski   HUDOC 56079/22, 56084/22, 56912/22, 56916/22, 56919/22, 56919/22, 5692/22, 56912/22                                                                                                    |
| Institucija                                                                                                    | Rolijć protiv Schija i Milipković i drugi protiv Schija                                                                                                    |
| 🗆 Evropski sud za ljudska prava                                                                                                    | 23.01.2024   Srbija   Evropski sud za ljudska prava   Odluka ESLIP   3   Sroski   HUDOC 3000/16.7189/16                                                                                                    |
|                                                                                                    |                                                                                                    |
| CEDAW                                                                                                    | Kolompar protiv Srbije                                                                                                    |
| CAT                                                                                                    | 26.09.2023   Srbija   Evropski sud za ljudska prava   Presuda ESLJP   3   Srpski   HUDOC 34167/15                                                                                                    |
| Prikaži sve                                                                                                    | Radiotelevizija B92 A.D. protiv Srbije                                                                                                    |
| Komentari                                                                                                    | 05.09.2023   Srbija   Evropski sud za ljudska prava   Presuda ESLJP   2   Srpski   HUDOC 67369/16                                                                                                    |
| 🗆 Ima                                                                                                    | M Đ i drugi protiv Srbije                                                                                                    |
| □ Nema                                                                                                    | 05.09.2023   Srbija   Evropski sud za ljudska prava   Odluka ESLJP   3   Srpski   HUDOC 73865/16                                                                                                    |
| Članovi                                                                                                    | Control of Section 2010 and a section of the Section of the Sectio |
| D 1                                                                                                    | Kovačević protiv Bosne i Hercegovine                                                                                                    |
| □ <sub>2</sub>                                                                                                    | 29.08.2023   Bosna i Hercegovina   Evropski sud za ljudska prava   Presuda ESLJP   2   Bosanski   HUDOC 43651/22                                                                                                    |
| 2+P6-1                                                                                                    | T.T. protiv A.K.                                                                                                    |
| 0 2-1                                                                                                    | 13.07.2023   Austrija   Evropski sud pravde   Presuda ESP   Referentni slučaj   Hrvatski   ECJ CURIA C-87/22                                                                                                    |
| Prikaži sve                                                                                                    |                                                                                                    |
| Number of Street of Street | S.E. protiv Srbije                                                                                                    |
|                                                                                                    | 11.07.2023   Srbija   Evropski sud za ljudska prava   Presuda ESUP   2   Srpski   HUDOC 61365/16                                                                                                    |
|                                                                                                    | Kaločaj Sobonia protiv Srbije                                                                                                    |
|                                                                                                    | 04.07.2023   Srbija   Evropski sud za ljudska prava   Presuda ESLJP   3   Srpski   HUDOC 19857/10                                                                                                    |
| U 2+P6-1                                                                                                    |                                                                                                    |
| L 2-1                                                                                                    | Bobic i drugi protiv Srbije                                                                                                    |
| Prikazi sve                                                                                                    | 29.06.2023   Stolja   Evropski sud za ljudska prava   Odluka ESEJP   5   Srpski   HODOC 54152/21, 54156/21, 54156/21, 54525/21,<br>34682/21                                                                                                    |
| Kršenje članova                                                                                                    |                                                                                                    |
| 01                                                                                                    | Stevanović protiv Srbije                                                                                                    |
| 🗆 2                                                                                                    | 27.06.2023   Srbija   Evropski sud za ljudska prava   Odluka ESLJP   3   Srpski   HUDOC 4504/17                                                                                                    |
| 2+P6-1                                                                                                    | Dragana Baša protiv Srbije                                                                                                    |
| 0 2-1                                                                                                    | 30.05.2023   Srbija   Evropski sud za ljudska prava   Odluka ESLJP   3   Srpski   HUDOC 20874/18                                                                                                    |
| Prikaži sve                                                                                                    |                                                                                                    |
| Protection of the second second                                                                                                    | Radonjić i Romić protiv Srbije                                                                                                    |
| Period Izricanja presude                                                                                                    | 4.04.2023   Srbija   Evropski sud za ljudska prava   Presuda ESLJP   2   Srpski   HUDOC 43674/16                                                                                                    |
| 01.07.2012 - 30.08.2013                                                                                                    | ajtić protiv Srbije                                                                                                    |
| leziv presude                                                                                                    | 28.03.2023   Srbija   Evropski sud za ljudska prava   Odluka ESUP   3   Srpski   HUDOC 33776720                                                                                                    |
|                                                                                                    | Babić protiv Hrvatske                                                                                                    |
| Tekst iz sadržaja presude                                                                                                    | 07.03.2023   Hrvatska   Evropski sud za ljudska prava   Presuda ESUP   3   Hrvatski   HUDOC 45391/16                                                                                                    |
|                                                                                                    | Bakić i Bojičić protiv Srbije<br>02.03.2023 i Schila i Evropski sud za liudska prava i Presuda FSLIP i 3.1. Sroski i HUDOC 13700/22. 13708/22.                                                                                                    |

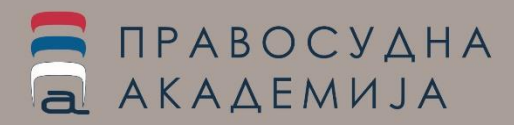

## Претрага по периоду доношења пресуде

Листу пресуда коју смо добили као резултат примењених критеријума може слагати по више критеријума. Када одаберемо критеријум "од најстарије" видимо да је укупно 7 пресуда које задовољавају критеријуме које смо поставили и да је најстарија пресуда донета 15.01.2013. године а најновија 18.07.2013. године.

Уколико желимо да погледамо и пресуде које су донете након 18.07.2013, али нас не интересују пресуде пре 01.07.2012. године, искључићемо критеријум горње границе ("до 30.08.2013")

Ако сложимо пресуде од најновије ка старијима, видимо да је листа значајно дужа (нешто више од 4 пуне странице по 30 пресуда) и да је најновија пресуда у бази која се односи на БиХ донета 29.08.2023. године

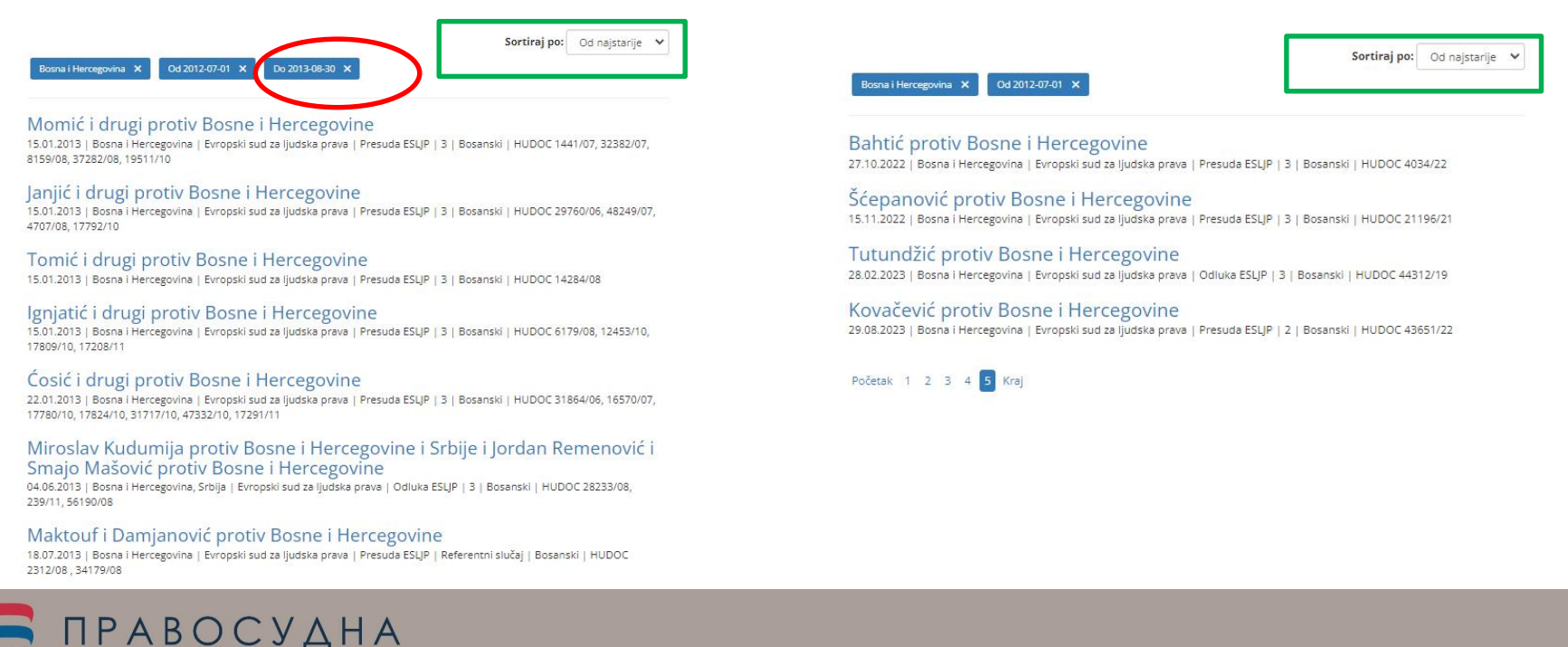

АКАДЕМИЈА

Претрага по тексту из садржаја пресуде омогућава претрагу по кључним речима које корисник сам бира, једноставним уносом у поље "текст из садржаја пресуде", при чему се може користити за претрагу по речи, по фрази или по називу пресуде у тексту неке од пресуда које се налазе у бази података.

|   | Kiseije cianove                                                  |              |            |   |   |
|---|------------------------------------------------------------------|--------------|------------|---|---|
|   | □ 1                                                              |              |            |   |   |
|   | 02                                                               |              |            |   |   |
|   | 🗎 2+P6-1                                                         |              |            |   |   |
|   | 2-1                                                              | 1            | Prikaži sv | e |   |
|   | Period izricanja                                                 | presu        | de         |   |   |
|   |                                                                  | -            |            |   |   |
|   | Naziv presude                                                    |              |            |   |   |
|   |                                                                  |              |            |   |   |
|   |                                                                  |              |            | - |   |
| - | Tekst iz sadržaj                                                 | a presu      | ude        |   | 1 |
| - | Tekst iz sadržaj<br>неисплаће                                    | a presu      | ude        |   | ) |
|   | Tekst iz sadržaj<br>неисплаће<br>Broj predstavke                 | a presu      | ude        |   | ) |
|   | Tekst iz sadržaj<br>неисплаће<br>Broj predstavke                 | a presu<br>e | ude        |   | ) |
|   | Tekst iz sadržaj<br>неисплаће<br>Broj predstavke<br>Ključne reči | a presu      | ude        |   |   |

На пример, за претрагу пресуда које се односе на неисплаћене зараде, корисник може куцати део речи "неисплаћен" или "зарад" и активирати претрагу избором ове опције самостално или заједно са још неким од понуђених филтера.

Веома је важно да се при коришћењу ове претраге има у виду да поједина реч може бити у неком падежу у тексту пресуде (не нужно у номинативу) те се саветује коришћење скраћене речи (резултат ће се разликовати у односу на то да ли је корисник унео реч "неисплаћене" или "неисплаћених").

Ово је веома важно због тога што систем не препознаје систем падежа или облика речи, већ ће упит дати резултат — **листу пресуда** које садрже управо онај текст који је корисник у ово поље унео.

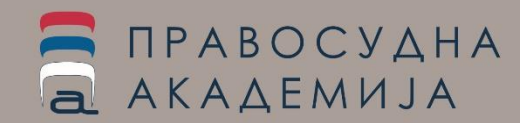

# Претрага по тексту садржаја пресуде

Уколико унесемо текст "неисплаћених зарада", "неисплаћених" или "неисплаћени" резултат упита ће се разликовати.

| Rezultati pretrage                                                                                                    | ccel                                                                                                    |                                                                                                    |
|----------------------------------------------------------------------------------------------------|----------------------------------------------------------------------------------------------------|----------------------------------------------------------------------------------------------------|
| Sortiraj po: Nazivu [A-Z]                                                                                                    | Rezultati pretrage                                                                                                    | rcel                                                                                                    |
| Blagojević i drugi protiv Srbije<br>24.05.2016   Srbija   Evropski sud za ljudska prava   Presuda ESLIP   3   Srpski   HUDOC 61604/10, 62492/10, 62499/10,<br>62658/10, 62668/10, 63100/10, 63108/10, 63123/10, 63145/10, 63356/10, 63494/10, 63510/10, 63587/10, 6485/10                                                                                                    | Sortiraj po: Nazivu (A-Z)                                                                                                    | Rezultati pretrage                                                                                                    |
| Bugarić protiv Srbije<br>19.04.2016   Srbija   Evropski sud za ljudska prava   Presuda ESUP   3   Srpski   HUDOC 62208/13                                                                                                    | Adamović protiv Srbije<br>02.10.2012   Srbija   Evropski sud za ljudska prava   Presuda ESLJP   3   Srpski   HUDOC 41703/06                                                                                                    | Sortiraj po: Nazivu (A-Z) V                                                                                                    |
| Krndija i drugi protiv Srbije         27.06.2017   Srbija   Evropski sud za ljudska prava   Presuda ESLJP   3   Srpski   HUDOC 30723/09, 9370/13, 32658/12, 2632/         Krstić protiv Srbije         10.12.2013   Srbija   Evropski sud za ljudska prava   Presuda ESLJP   2   Srpski   HUDOC 45394/06         Mijanović protiv Crne Gore         17.09.2013   Crna Gora   Evropski sud za ljudska prava   Presuda ESLJP   3   Crnogorski   HUDOC 19580/06         Radovanović protiv Srbije         22.07.2014   Srbija   Evropski sud za ljudska prava   Presuda ESLJP   3   Srpski   HUDOC 9302/11         Rakić i Sarvan protiv Srbije         20.10.2015   Srbija   Evropski sud za ljudska prava   Presuda ESLJP   3   Srpski   HUDOC 47939/11, 56192/11         Šerifović i drugi protiv Srbije         20.10.2015   Srbija   Evropski sud za ljudska prava   Presuda ESLJP   3   Srpski   HUDOC 5928/13, 32514/13, 68065/13         Sokolov i drugi protiv Srbije         20.10.2015   Srbija   Evropski sud za ljudska prava   Presuda ESLJP   3   Srpski   HUDOC 5928/13, 32514/13, 68065/13                                                                                                    | Avdić i drugi protiv Bosne i Hercegovine 19.11.2013   Bosna i Hercegovina   Evropski sud za ljudska prava   Presuda ESUP   3   Bosnaski   HUDOC 28357/11, 31549/ 39257/11 Blagojević i drugi protiv Srbije 24.05.2016   Srbija   Evropski sud za ljudska prava   Presuda ESUP   3   Srpski   HUDOC 61604/10, 62492/10, 62499/10, 62658/10, 62668/10, 63100/10, 63108/10, 63123/10, 63145/10, 63356/10, 63494/10, 63510/10, 63587/10, 64856/10 Brletić protiv Hrvatske 16.01.2014   Hrvatska   Evropski sud za ljudska prava   Presuda ESUP   3   Hrvatski   HUDOC 42009/10 Bugarić protiv Srbije 19.04.2016   Srbija   Evropski sud za ljudska prava   Presuda ESUP   3   Srpski   HUDOC 62208/13 Čaudri i drugi protiv Grčke 30.03.2017   Grčka   Evropski sud za ljudska prava   Presuda ESUP   3   Srpski   HUDOC 62208/13 Dervo Karašin protiv Bosne i Hercegovine 25.09.2018   Bosna i Hercegovina   Evropski sud za ljudska prava   Olduka ESUP   3   Sosanski   HUDOC 21884/15 | Adamović protiv Srbije<br>02.10.2012   Srbija   Evropski sud za ljudska prava   Presuda ESUP   3   Srpski   HUDOC 41703/06<br>Anđelić i drugi protiv Srbije<br>28.05.2013   Srbija   Evropski sud za ljudska prava   Presuda ESUP   3   Srpski   HUDOC 57611/10, 10040/11, 61562/10,<br>6156/10, 6156/10, 6159/10, 6159/10, 6159/10, 61619/10, 6169/10, 61728/10, 61737/10, 61741/10, 61562/10, 6182/10,<br>6156/10, 6156/10, 6159/10, 6159/10, 6159/10, 6169/10, 61728/10, 61737/10, 6172/10, 61737/10, 6172/10, 6197/10, 6197/10, 6197/10, 6197/10, 6197/10, 6197/10, 6197/10, 6197/10, 6197/10, 6197/10, 6197/10, 6197/10, 6197/10, 6197/10, 6197/10, 6197/10, 6197/10, 6197/10, 6197/10, 6197/10, 6197/10, 6197/10, 6197/10, 6270/10, 6252/10, 6255/10, 6256/10, 6256/1 |
| 14.01.2014   Srbija   Evropski sud za ljudska prava   Odluka ESUP   2   Srpski   HUDOC 30859/10, 54105/10, 54105/10, | Dorić protiv Srbije<br>27.01.2009   Srbija   Evropski sud za ljudska prava   Presuda ESLJP   3   Srpski   HUDOC 33029/05<br>Gavović protiv Srbije<br>24.02.2015   Srbija   Evropski sud za ljudska prava   Presuda ESLJP   3   Srpski   HUDOC 13339/11<br>Gawlik protiv Lihtenštajna<br>16.02.2021   Lihtenštajn   Evropski sud za ljudska prava   Presuda ESLJP   2   Srpski   HUDOC 23922/19<br>Haseda Škandro protiv Bosne i Hercegovine<br>25.09.2018   Bosna I Hercegovina   Evropski sud za ljudska prava   Odluka ESLJP   3   Bosanski   HUDOC 7422/15<br>I.B. protiv Grčke                                                                                                    | Anđelković protiv Srbije<br>09.04.2013   Srbija   Evropski sud za ljudska prava   Presuda ESL/P   2   Srpski   HUDOC 1401/08<br>Avdić i drugi protiv Bosne i Hercegovine<br>19.11.2013   Bosna i Hercegovina   Evropski sud za ljudska prava   Presuda ESL/P   3   Bosanski   HUDOC 28357/11, 31549/11,<br>39295/11<br>Bilić protiv Srbije<br>17.10.2017   Srbija   Evropski sud za ljudska prava   Presuda ESL/P   3   Srpski   HUDOC 24923/15<br>Blagojević i drugi protiv Srbije<br>24.05.2016   Srbija   Evropski sud za ljudska prava   Presuda ESL/P   3   Srpski   HUDOC 24923/15<br>Blagojević i drugi protiv Srbije<br>24.05.2016   Srbija   Evropski sud za ljudska prava   Presuda ESL/P   3   Srpski   HUDOC 61604/10, 62492/10, 62499/10,<br>62658/10, 62668/10, 63100/10, 63108/10, 63133/10, 63137/10, 63145/10, 63356/10, 63494/10, 63510/10, 6358/10, 64856/10                                                                                                    |
|                                                                                                    | 03.10.2013   Grčka   Evropski sud za ljudska prava   Presuda ESLJP   Referentni slučaj   Srpski   HUDOC 552/10                                                                                                    | Bobić protiv Bosne i Hercegovine<br>03.05.2012   Bosna i Hercegovina   Evropski sud za ljudska prava   Presuda ESLJP   3   Bosanski   HUDOC 26529/10<br>Brletić protiv Hrvatske                                                                                                    |

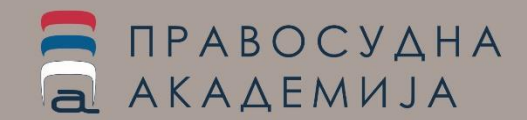

# Претрага по тексту садржаја пресуде

На примеру смо је показано колико избор текста по коме претражујемо мења листу пресуда које ћемо добити - уколико унесемо текст "неисплаћених зарада", пресуде у којима нија коришћена тачно ова фраза, па чак ни "неисплаћена зарада" неће бити пронађен и излистан.

Коришћењем ове опције, може се вршити и претрага по цитираности неке пресуде тако што се као текст из садржаја пресуде унесе назив пресуде чије цитирање тражимо. На пример, уносом "Црнишанин" у ово поље активирањем претраге, добићемо листу свих пресуда у којима се пресуда "Црнишанин и друге против Србије" цитира.

Ово је значајно јер се, посебно у области у којој је донето више сличних пресуда у односу на неку земљу (проблем неисплаћених зарада у предузећима која су у стечају, а у државном су власништву, на пример), све чешће дешава да ЕСЉП при доношењу нових пресуда, не образлаже пресуду детаљно наводећи правни оквир и околности, већ се позива на ранију праксу која је успостављена у односу на одређене околности у некој држави. Пресуде се, у складу са тим, све чешће доносе у форми табеле – листе представки које су здружене и за које важе исте околности и иста одлука.

Претрага се извршава истовремено на оба писма - било да се реч унесе латиницом или ћирилицом, резултати ће обуватити све пресуде које садрже тражену реч, што значи да ће без одбира земље или језика, бити излистане све пресуде у бази који садрже текст из поља без обзира на земљу, врсту превода или писмо коришћено за унос.

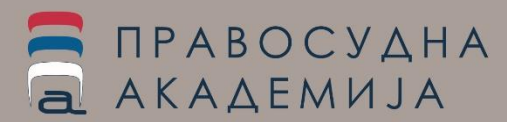

# Претрага по кључној речи

Претрага по кључној речи подразумева претрагу по члану Конвенције и контексту у коме се тај појам сагледава. Претрага обухвата и кључне речи према HUDOC бази. Кључне речи које се односе на одлуке УН комитета, обухваћене су овом листом.

Кључне речи су организоване према одељцима који важе у НUDOC бази података, где је наведен назив члана из ЕКЉП и подкатегорије његове примене у одређеном контексту како их је ЕСЉП сагледао.

За сваки члан Конвенције постоји опција избора одељка претраге по имену (нпр. одељак који подразумева претрагу кључних речи у контексту члану 3 назива се Забрана тортуре), који обухвата различите аспекте разматрања члана 3.

| Zbirke dokumenata                                                                                                    | Nainovijo prosuc                                                                                          |
|----------------------------------------------------------------------------------------------------|----------------------------------------------------------------------------------------------------|
| Filteri                                                                                                    | Najnovije presuc                                                                                          |
| Ključne reči                                                                                                    |                                                                                                    |
| 🔲 🌆 Obaveza poštovanja                                                                                                    |                                                                                                    |
| <ul> <li>Zabrana torture</li> <li>Image: Image: Im</li></ul> | Perišić protiv Srbije<br>07.03.2024   Srbija   Evropski sud za ljuds                                      |
| 👻 🍶 Efikasna istraga<br>🔜 🍶 Deportacija ili prot<br>📄 🍶 Ekstradicija ili izru                                                                                                    | Boškoćević protiv Srbije<br>05.03.2024   Srbija   Evropski sud za ljuds                                   |
| 🔲 🍶 Nečovečno kažnja<br>🗐 🍶 Nečovečno postup<br>🗐 🛺 Pozitivne obaveze                                                                                                    | Momčilović protiv Srbije<br>05.03.2024   Srbija   Evropski sud za ljuds                                   |
|                                                                                                    | Vlahović protiv Crne Gore<br>22.02.2024   Crna Gora   Evropski sud za l                                   |
|                                                                                                    | Blagoje protiv Crne Gore<br>15.02.2024   Crna Gora   Evropski sud za l                                    |
| — 🔜 🎣 Obavezni rad<br>— 📃 🥼 Prinudni rad<br>— 📃 녫 Rad u sklopu lišenj                                                                                                    | Đurić protiv Srbije<br>06.02.2024   Srbija   Evropski sud za ljudsi                                       |
| <ul> <li></li></ul>                                                                                                    | Marjanović i drugi protiv<br>01.02.2024   Srbija   Evropski sud za ljudsi<br>56919/22, 56925/22, 56942/22 |

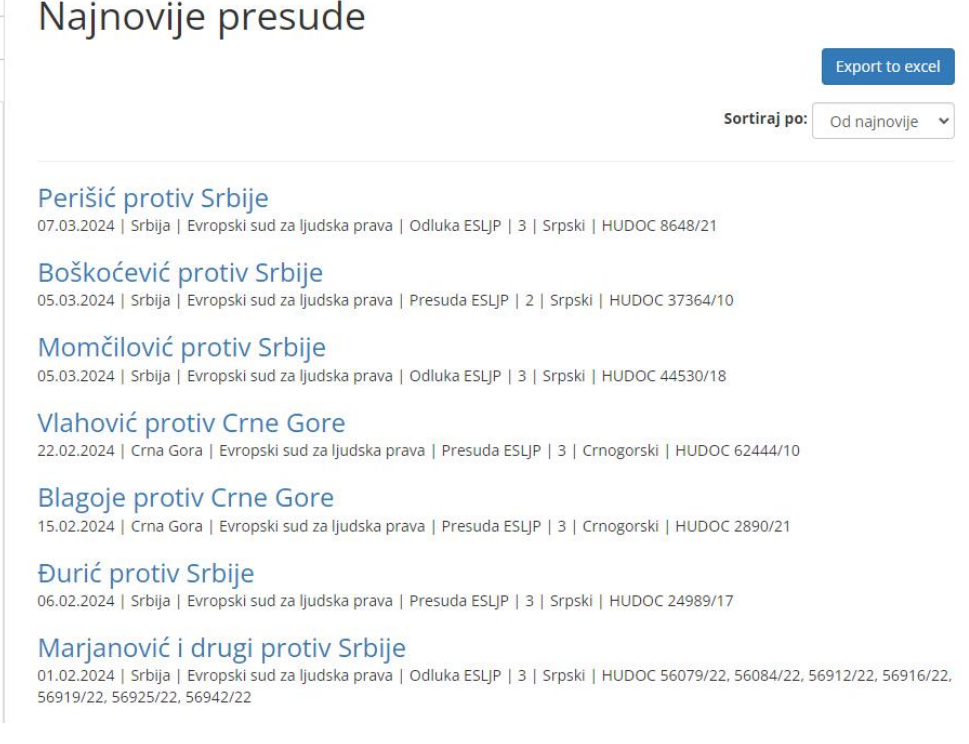

# Претрага по кључној речи

Уколико се у филтеру за одабир кључних речи одабере "Ефикасна истрага", добићемо листу пресуда / одлука којима је у бази података додељена ова кључна реч.

За кључну реч коју смо одабрали, у резултујућој листи стоји и ознака члана на који се односи.

На примеру наше кључне речи видимо да се она односи на ефикасну истрагу у контексту члана 3 ЕКЉП и у контексту члана 12 УН Конвенције о забрани мучења.

То значи да ће у листи бити и пресуде ЕСЉП и одлуке САТ комитета.

Одабиром додатних критеријума из филтера који се односе на збирку, извор, земљу, период или језик, листа се може финије подесити према јасном захтеву корисника.

### Rezultati pretrage

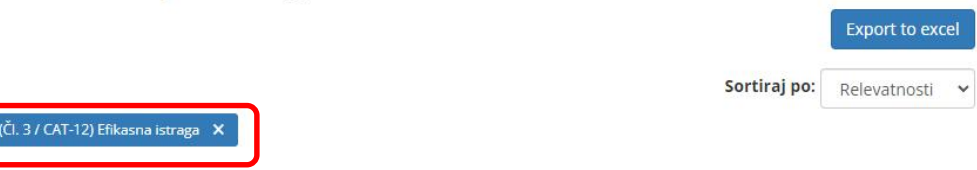

#### Škorjanec protiv Hrvatske

28.03.2017 | Hrvatska | Evropski sud za ljudska prava | Presuda ESLJP | Referentni slučaj | Hrvatski | HUDOC 25536/14

#### M. i M. protiv Hrvatske

03.12.2012 | Hrvatska | Evropski sud za ljudska prava | Presuda ESLJP | Referentni slučaj | Hrvatski | HUDOC 10161/13

Đurđević protiv Hrvatske 19.07.2011 | Hrvatska | <u>Evropski sud za ljudska prava</u> | Presuda ESLJP | Referentni slučaj | Hrvatski | HUDOC 52442/09

#### Dedovski i drugi protiv Rusije 15.05.2008 | Rusija | Evropski sud za ljudska prava | Pravni sažeci | Referentni slučaj | Srpski | HUDOC 7178/03

Y protiv Slovenije 28.05.2015 | Slovenija | <u>Evropski sud za ljudska prava</u> | Presuda ESLJP | Referentni slučaj | Crnogorski | HUDOC 41107/10

Osmani protiv Srbije 08.05.2009 | Srbija | CAT | Individualne pritužbe | Referentni slučaj | Srpski | UN CAT/C/42/D/261/2005

#### Dimitrov protiv Srbije 23.05.2005 | Srbija | CAT | Individualne pritužbe | Referentni slučaj | Srpski | UN CAT/C/34/D/171/2000

#### Bouyid protiv Belgije 28.09.2015 | Belgija | Evropski sud za ljudska prava | Presuda ESLJP | Referentni slučaj | Srpski | HUDOC 23380/09

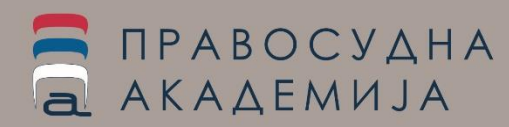

# Преглед пресуда у бази судске праксе ЕСЉП

Сваки од назива пресуде у резултујућој листи јесте линк на појединачну пресуду. Избором појединачне пресуде са листе, детаљно се прегледа одабрана пресуда.

Преглед појединачне пресуде састоји се од 4 сегмента:

- детаљи основне информације о документу (пресуда или одлука, степен важности, језик, чланови Конвенције примењени на конкретан случај, кључне речи које су јој придружене, број представке, датум доношења пресуде, збирка којој припада, кратки сажетак пресуде – опис чињеничног стања и закључци ЕСЉП).
- текст пресуде / одлуке на неком од језика региона (у текстуалном и пдф формату) и оригинална пресуда на енглеском одн. француском језику
- коментари / везе на пресуде одн. одлуке из других база

(www.sudskapraksa.sud.rs, https://jtpraksa.rjt.gov.rs/tuzilackapraksa, пракса Уставног суда)

извор, садржи оригиналну пресуду одн. одлуку у HUDOC / CURIA / ОНСНК бази података. Ова картица је прозор у сам HUDOC (или другу апликацију извора) који омогућава да се ова база директно прегледа без напуштања е-Саѕе апликације.

|                                     |                                                                                                    |                                                                                                    | Milenković protiv Srb                                                                                                    | bije                                                                                                    |                                                                                                    |                                                                    |              |
|-------------------------------------|----------------------------------------------------------------------------------------------------|----------------------------------------------------------------------------------------------------|----------------------------------------------------------------------------------------------------|----------------------------------------------------------------------------------------------------|----------------------------------------------------------------------------------------------------|--------------------------------------------------------------------|--------------|
|                                     |                                                                                                    |                                                                                                    | Detalji Tekst Komentari Izvor                                                                                                    |                                                                                                    | Milenković proti                                                                                                    | v Srbije                                                           |              |
| Milenkov                            | /ić protiv Srbije                                                                                                    |                                                                                                    |                                                                                                    |                                                                                                    | Detalii Tekst Komentari                                                                                                    | peor .                                                             |              |
| Detalji Tekst                       | Komentari Izvor                                                                                                    |                                                                                                    | Clan P7-4   Dic<br>Presuda je povezana preko primenjenog načela 'm<br>Republičkog javnog tužilaštva KTZ, br. 1306/20 od<br>Beogradu KTJ br. 210/20 od 35.05.2020 oddas.                                                             | ion bis in idem" sa zahtevom za zašti<br>23.11.2020. godine, protiv presude /                                                                                                    | (1 of 1) CASE OF MILENKOVIC v. SERBIA<br>5012413   Judgment Ments and Just Satistictor                                                                                                    | Court (Third Section)   01/03/2016                                 | ×            |
| Država na koju se<br>presuda odnosi | Srbija                                                                                                    |                                                                                                    | člana 4 ZKP i bitne povrede odredaba krvičnog po<br>Presudom Višeg suda u Beogradu K br.741715 od                                                                                                    | stupka iz člana 438 stav 2 ZKP.<br>20.12.2019 godine optuženi AA ogla                                                                                                    | View Case Details Language Versions                                                                                                    | gn=001-161001                                                      | ct term only |
| Institucija                         | Evropski sud za ljudska prava                                                                                                    |                                                                                                    | Izvršlo krivično delo neovlaščena proizvodnja i stav                                                                                                    | vijanje u promet opojnih droga iz čla                                                                                                    |                                                                                                    | PROPERTY COLUMN DESITE                                             | -            |
| Stepen važnosti                     | 2                                                                                                    | Milanković protiv Srbija                                                                                                    |                                                                                                    | kaznu mu je uracunato vreme                                                                                                    | c                                                                                                    | OUR EUROPÉENNE DES DROITS DE L'HOMME                               |              |
| Jeak                                | Srpski                                                                                                    | whielkovic protiv sibile                                                                                                    |                                                                                                    |                                                                                                    |                                                                                                    |                                                                    |              |
| Daturn                              | 01.03.2016                                                                                                    | Detalji Tekst Komentari izvor                                                                                                    |                                                                                                    | ni sud u Beogradu presudom i<br>ovos branioca i preinačio presu                                                                                                    |                                                                                                    |                                                                    |              |
| Claniovi                            | 41                                                                                                    |                                                                                                    |                                                                                                    | e na osnovu člana 422 tačka 2 z                                                                                                    |                                                                                                    |                                                                    |              |
| 22.2                                | P7-4                                                                                                    | D free sector of the sector of                                                                                                    |                                                                                                    | je presudom Prekšajnog suda<br>2015. godine, okridiani 44 cela                                                                                                    |                                                                                                    | THIRD SECTION                                                      |              |
| Krsenje                             | 174                                                                                                    | CODODCOLOU DA DAD                                                                                                    | 214 00104                                                                                                    | kako se navedena presuda Pr                                                                                                    |                                                                                                    |                                                                    |              |
| Nekrsenje                           | nje relevantno                                                                                                    | EBPOILCRO CALL SK 1874                                                                                                    | Con Irrada                                                                                                    | og , na tačno isti događaj i iste                                                                                                    |                                                                                                    |                                                                    |              |
| Kljudne redi                        | (Cl. 41) Pravično zadovoljenje - opste<br>(Čl. 41) Pravično zadovoljenje<br>(Čl. 41) Nematerijalna štesta<br>(P7-4) Pravo da se ne bude suđen ili kažnje<br>(P7-4) Pravo da se ne bude suđen ili kažnje<br>(P7-4) Pravo da se ne bude suđen ili kažnje                                                             | те не оцелен<br>предист миленовита<br>(7роботова бор 30<br>пересуд<br>сторалур<br>1. мат 2016 года                                                                                                    | ьс<br>ротип СРБИЈЕ<br>И24/13)                                                                                                    | stupiku bilo povređeno načelo r<br>e je navedena presuda Prekrša<br>na 422 tač. 2 ZKP, te je doneo pr                                                                                                    |                                                                                                    | CASE OF MILENKOVIČ v. SERBIA<br>(Application no. <u>50124/13</u> ) |              |
| Brol predstavke                     | 50124/13                                                                                                    | Ова пресуда ће постати правоснажна у околностима утврђен                                                                                                    | им у члану 44. ставе 2. Конвенције. Она моне бити                                                                                                    | lačke prakse ovde                                                                                                    |                                                                                                    |                                                                    |              |
| Thirke                              | Suricka orakca                                                                                                    | лреджету редакцијахе з<br>У предмету Миленковић против Србије,                                                                                                    | Lawene.                                                                                                    |                                                                                                    |                                                                                                    |                                                                    |              |
|                                     | Presuda ESLJP                                                                                                    | Европски суд за људска права (Треће одељење), на заседању Већа                                                                                                    | y cacrany.                                                                                                    |                                                                                                    |                                                                                                    |                                                                    |              |
|                                     | Vece                                                                                                    | Luis Lopez Guerre, Abeddedkuk,<br>Helena Jaderbiom,                                                                                                    |                                                                                                    | 17. godine Apelacionog suda u                                                                                                    | Beogradu, kojim se usvajaju žalbe                                                                                                    |                                                                    |              |
| Saletak                             | Podnostlac predstavke je srpški državljani<br>povredu CL-4. Potokola broj 12 uz Konven<br>Odlukom Prekršajnog suda u Leskovcu, da<br>izrečena u im oročane kazane. Nakon sprd<br>optužni akt protiv podnostoa, zbog namo<br>porodica, u svojstvu privatnih tužkora pod<br>su spojeni u jedan, pred Opšinskim sućor | George Histokov,<br>Heritin Kellek<br>Danako Lukaneka,<br>Pere Falado Valanoka,<br>Alexa Polaktoroka, cytoljek<br>et Mautilian Stali savenovar od polarismosti A. godogingan 2015 rozpirve,<br>T. Dankora congalny specinja: voja ja prostjena ter zgane                                                                                                    |                                                                                                    | uda u Beggradu K.Po1 br.36/1<br>enja, razloži koje prvostepeni s<br>dem", za soda se ne mogu prih<br>dnosi isključivo na prethodno o<br>dbu člana 17 stav 3 Zakonika o<br>oprika o krivičnom postuplu, ko                                                                    | s od 12,03,2017, godine i predmet<br>ud daje za svoj zaključak da se u<br>vatili. Najpre, ne može se prihvabili<br>končan krvični postupak, pri čemu je<br>krvičnom postupaku, krvično-procesni<br>ojim je propisano da niko ne može da<br>uli ozvidna uli kra sta delo nectrovsk                                                 |                                                                    |              |
|                                     | povreda i izriče kaznu zatvora u trajanju or                                                                                                    | поступак                                                                                                    |                                                                                                    | tosnažno odbijena.                                                                                                    |                                                                                                    |                                                                    |              |
|                                     |                                                                                                    | <ol> <li>Прадние је формарен на сновну предлатива (Фр. 50/24/1), орг.</li> <li>Каназије за залититу краста на конолник слобора (у даљ<br/>Воначки Маненаран) (у дањан текту, Тацанопта, предлатан) (у<br/>Воначки Маненаран) (у дањан текту, Тацанопта, предлатан) (у<br/>Залутива) на карактурна (у рабу Ваљ).</li> <li>Предослата, представа је траро да је повређења навлог редос<br/>4. Предослата, представа је траро да је повређења навлог<br/>(у раб).</li> </ol> | не Ригубине Србија, коју ја суди поднао према илину<br>он тексту: "Меновируј срског другалскине, госпорни<br>јуни 2013 године.<br>т из Лековија. Влади Србије (у даљен тексту: "Влади")<br>а иу са на суди два пута у истеј ставри. | m u presudi Zolotukin protiv ih<br>dela za razliku od prethodno i<br>kada se radi o istom događaju<br>o zaštiti ljudskih prava mora se<br>ona protizali z istovenih činje<br>osnažna osuđujuća ili oslobadž<br>i protiv Hrvatske (5575/07 od<br>1.2014. godine. Milenkovć or | stje (Zolobukin v: Russia, 14939/03 od<br>prihvačenih identiteta kvalifikacje i<br>u na ostovu činjenično utermeljenog<br>sitvatiti na način da zabranjuje<br>nica ili činjenica koje su u sutitni bitno<br>juča presuda, koje su u sutitni bitno<br>1/24. juna 2009. godine), Muslija protiv<br>voji Srbite (Miterkote V, Serba. |                                                                    |              |
|                                     |                                                                                                    |                                                                                                    | 50124/13 od 01.03.2016. godine).                                                                                                    |                                                                                                    | and the second second                                                                                                    |                                                                    |              |
|                                     |                                                                                                    |                                                                                                    | Rešenje je dostupno u javnoj bazi sudske prakse o                                                                                                    | vde                                                                                                    |                                                                                                    | J                                                                  |              |

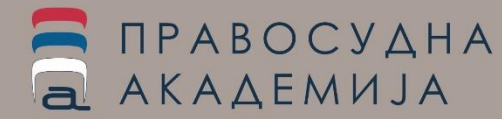

### Повезивање пресуда и одлука ЕСЉП и одлука домаћих судова

Повезивање базе судске праксе судова Републике Србије и базе судске праксе ЕСЉП врши се двојако:

- апликативно (у бази судске праксе https://sudskapraksa.sud.rs/sudska-praksa постоји могућност претраге одлука међународних судова, где се по дескриптору из отворене листе дескриптора ВКС може претраживати база одлука које се односе на Србију,

| Судска пракса Правна скватања Сентенце Билтени                    |                                           | <ul> <li></li></ul>                                                                                                    | лехност (0)<br>жавајућег поступања или кажњавања (14)                                                                                                    |                                          |
|-------------------------------------------------------------------|-------------------------------------------|----------------------------------------------------------------------------------------------------|----------------------------------------------------------------------------------------------------|------------------------------------------|
| Формулар за претрагу                                              |                                           | <ul> <li>1.3. Позитивне обавезе (о)</li> <li>1.3.2 Пропусти у истрагама (13)</li> </ul>                                                            |                                                                                                    |                                          |
| По вости судове<br>Међународни суд                                | Из одоеђеног суда<br>Европски суд за људи | <ul> <li>1.3.3 Мучење (0)</li> <li>1.3.4 Нечовечно поступање (13)</li> <li>1.3.5 Кажњавање (0)</li> <li>1.3.5 Кажњавање (0)</li> </ul>             |                                                                                                    |                                          |
| Уставни суд<br>Врховни касациони суд                              |                                           | П.3.6 ПОСТУПАВЕ ПОЛИДАЈЕ (5)     1.3.7 Услови притвора (0)     1.3.8 Смртна казна (0)     1.3.8 Смртна казна (0)                                   |                                                                                                    |                                          |
| Међународни суд<br>Апелациони судови<br>Прекршајни алепациони суд |                                           | 1.3.9 Имиграција (0)     1.3.10 Ааил (0)     1.3.11 Екстрадиција (0)     1.3.12 Екстрадиција (0)                                                   |                                                                                                    |                                          |
| Управни суд<br>Привредни апелациони суд                           |                                           | 1.3.13 Заштита деце (0)     1.3.14 Телесне казне (4)     1.3.14 Телесне казне (4)                                                                  | дока пракса Правна скватања Сентенце Билтени                                                                                                    | ามรุงการปุส                              |
|                                                                   |                                           | (0)<br>0)<br>0)<br>0)<br>0)<br>0kc<br>0kc<br>0kc<br>0kc<br>0kc<br>0kc<br>0kc<br>0kc                                                                | 14 rezultata (0,01 sekundi)                                                                                                    |                                          |
| врој предмета / година                                            |                                           |                                                                                                    | Рормулар за претрагу                                                                                                    |                                          |
| Са датучном одлуке од ДО                                          |                                           | <ul> <li>              П.5. члан 5 право на правично суђен          </li> <li>             П.6. Члан 6 право на правично суђен         </li> </ul> | вропски суд за људска права<br>6. 01. 2021.                                                                                                    | 1                                        |
| Дескриптори                                                       |                                           | -                                                                                                    | and prote studie [2]                                                                                                    | Детаљн                                   |
| -                                                                 |                                           | 4                                                                                                    | цескриптори<br>  1.3.2 Пропусти у истрагама; 1.3.4 Нечовечно поступање; 1.3.6 Поступање полиције; 1.3.14                                                         | 1 Телесне казне                          |
| По врсти одлуке •                                                 | По правноснажности                        | E                                                                                                    | вропски суд за људска права                                                                                                    | Д                                        |
| Опшиони текст/браза                                               |                                           | 2 5                                                                                                    | 0. 04. 2021.<br>tevan Petrović protiv Srbije 🔀                                                                                                    |                                          |
| Постављене на портал Сортирај резултате по                        | Резултата по страни                       |                                                                                                    |                                                                                                    | Детаљни                                  |
| Било када 🔹 Датуму уноса, од новијих ка старијим 👻                | 25                                        | •                                                                                                    | цескрипнори<br>1.6.5 Правично суђење; 1.6.11 Довољно време и могућност за припремање одбране и пр<br>1.3.4 Нечовечно поступање: 1.5.2 Законитост лициења слободе | авно заступање; 1.3.2 Пропусти у истрага |

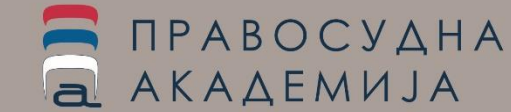

# Повезивање пресуда и одлука ЕСЉП и домаћих судова

- појединачним узајамним повезивањем, где се за пресуде код којих постоји директни позив на пресуду ЕСЉП или се односи на везу дефинисану преко примењеног правног концепта, при чему је за сваку повезану пресуду у бази судске праксе (<u>https://sudskapraksa.sud.rs/sudska-praksa</u>) постављен директан линк на садржај у бази е-case, а у апликацији е-case за повезан садржај је успостављен принцип уноса коментара који се односи на одређени члан Конвенцније, где се уноси сажетак пресуде домаћег суда и поставља директна веза на одлуку у јавној бази судске праксе.

Уколико се у филтеру за претрагу одабере Критеријум ИМА КОМЕНТАР, биће приказане само оне пресуде где је унет додатни садржај који се односи на повезане пресуде у бази судске праксе и повезани садржаји из базе тужилачке праксе.

Овде су видљиве везе које су узајамне са базом судске праксе и пресуде у којима је цитирана нека од пресуда или одлука ЕСЉП.

### A. i B. protiv Norveške

Detalji Tekst Komentari Izvor

#### Clan P7-4 | DIC

Sažmi komentare

Na presudu se pozíva u obrazloženju presude Kž1 186/2018 od 20.04.2018. godine Apelacionog suda u Nišu. Presudom se delimično usvaja žalba branioca optuženog i preinačuje se presuda Osnovnog suda u Nišu 4K.786/2016 od 07.11.2017. godine.

Ispitujući da li u konkretnom slučaju postoji identitet kaznenih dela za koja je optuženi oglašen krivim u prekršajnom i krivičnom postupku, ovaj sud je pošao od utvrđenih kriterijuma Evropskog suda za ljudska prava kojima se zabranjuje kazneni progon ili suđenje za drugo delo u meri u kojoj ono proizilazi iz istovetnih činjenica koje su u suštini bitno iste kao i prvo kažnjivo delo za koje je već doneta pravnosnažna odluka. U konkretnom slučaju optuženi preduzeće i vlasnik u prekršajnom postupku oglašeni su krivim zato što nisu obračunali PDV po izdatom računu dok je u krivičnom postupku optuženi oglašen krivim što kao osnivač i odgovorno lice preduzeća u nameri da delimično izbegne plaćanje poreza na dodatu vrednost preduzeća prikrio činjenice koje su od uticaja za utvrđivanje ovog poreza tako što je izdao račune drugom preduzeću bez obraćuna PDV-a sa lažnom napomenom da je promet oslobođen PDV-a po čl.6. Zakona o PDV-u, iako je znao da je nepomena neistinita i da je bio dužan da navedeni promet obračuna. Iz navedenog proizilazi da radnja koja predstavlja prekršaj iz čl.60. st.1. tač.12. i st.2. Zakona o porezu na dodatu vrednost i radnja koja predstavlja radnju krivičnog dela poreska utaja iz čl.229. st. 1. KZ nisu iste a iz zakonskog opisa prekršaja ne proizilazi da je namera izbegavanja plaćanja poreskih obaveza bitan element. prekršaja, kao kod krivičnog dela poreska utaja, pri čemu prekršajni sud svojom izrekom nije proširio činjenični opis prekršaja niti je obuhvatio subjektivni element navedenog krivičnog dela za koje je optuženi u ovom postupku oglašen krivim. Istitujući treći kriterijum - dvostrukost postupka (bis), ovaj sud je primenjujući kriterijume i standarde iz presude Velikog veća Evropskog suda za ljudska prava iz predmeta A. I B. protiv Norveške od 15.11.2016. godine (broj predstavke 24130/12 129758/11) na vonkretan predmet. naŝao da nema povrede naĉela ne bis in idem.

Presuda Apelacionog suda u Nišu je dostupna u Javnoj bazi sudske prakse ovde

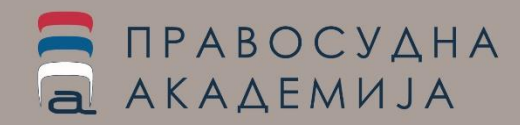

### Повезивање пресуда и одлука ЕСЉП и одлука домаћих судова

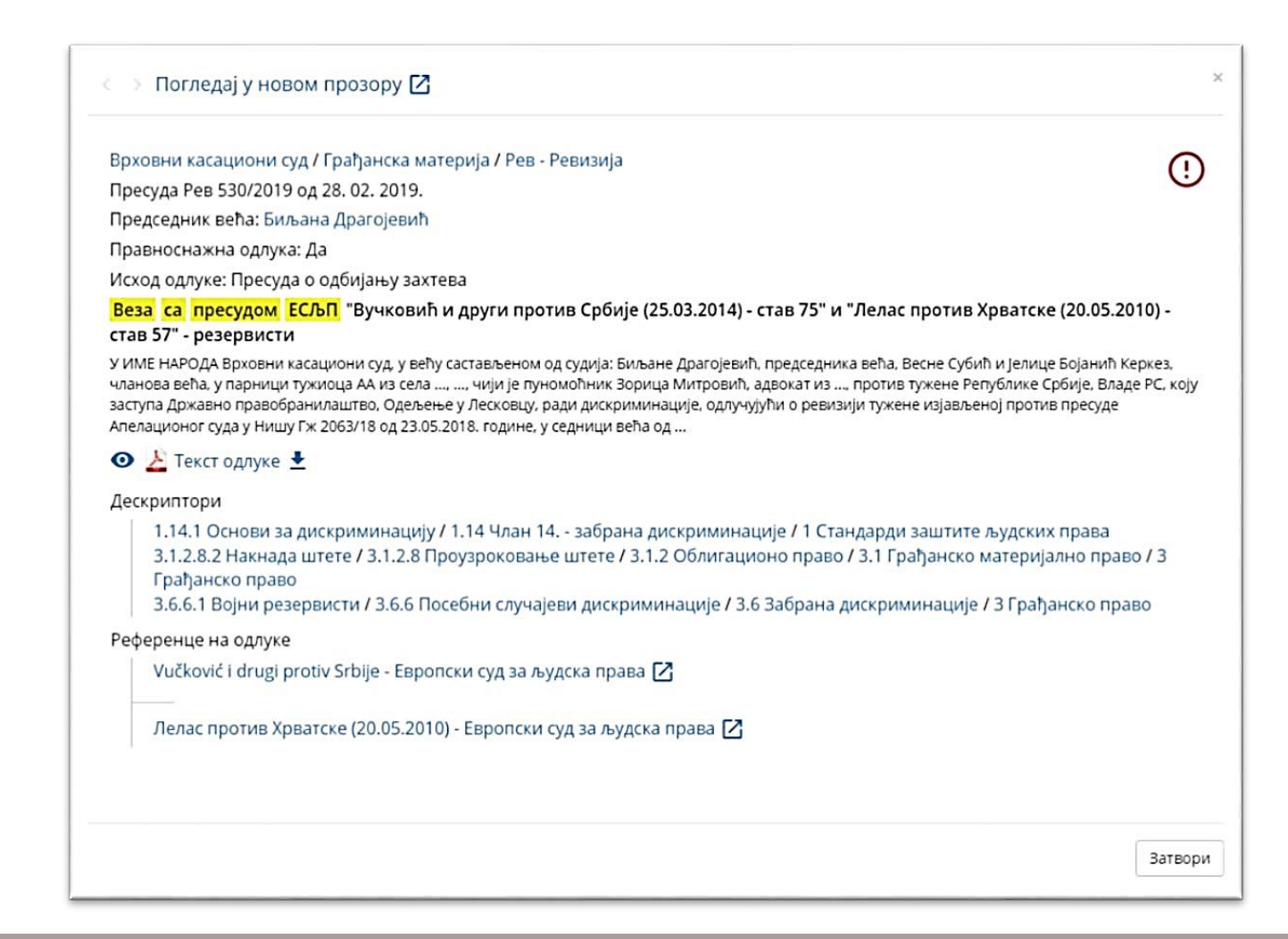

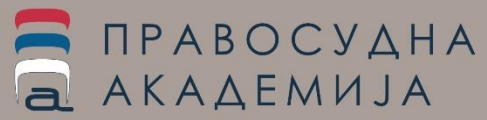

# Повезивање пресуда и одлука ЕСЉП и базе праксе јавних тужилаштава

#### Повезивање базе судске праксе ЕСЉП и базе праксе врши се двојако:

- апликативно (у бази праксе јавних тужилаштава, захтеви за заштиту законитости РЈТ и пресуде и одлуке ЕСЉП се повезују директно по дескриптору из отворене листе дескриптора ВКС, аутоматски по додељеном дескриптору из листе на степену груписања 2 (што омогућава да се елимише недостатак повезивања праксе уколико се додељивање дескриптора са једне стране врши на трећем и четвртом нивоу прецизности)

### - појединачним узајамним повезивањем, где се за захтеве за заштиту законитости РЈТ код којих постоји

навод конкретне пресуде или одлуке ЕСЉП, у самој бази тужилачке праксе

(https://jtpraksa.rjt.gov.rs/tuzilacka-praksa) уноси информација о повезаној пресуди или одлуци као директан позив на садржај, при чему се за сваки тако повезани захтев, у апликацији е-саsе у делу у коме се уносе и везе са пресудама из судске праксе уноси сажетак и линк повезаног садржаја из базе тужилачке праксе, као коментар примене.

Уколико се у филтеру за претрагу одабере критеријум ИМА КОМЕНТАР, биће приказане само оне пресуде где је унет додатни садржај који се односи на повезане пресуде у бази судске праксе и повезани садржаји из базе тужилачке праксе.

### Milenković protiv Srbije

Detalji Tekst Komentari Izvor

#### Član P7-4 | DIC

Sažmi komentare

Presuda je povezana preko primenjenog načela "non bis in idem" sa zahtevom za zaštitu zakonitosti Republičkog javnog tužilaštva KTZ. br. 1306/20 od 23.11.2020. godine, protiv presude Apelacionog suda u Beogradu Kž1 br. 210/20 od 25.06.2020 godine, Zbog povrede odredaba člana 438 stav 1 tačka 1 ZKP u vezi člana 4 ZKP i bitne povrede odredaba krivičnog postupka iz člana 438 stav 2 ZKP.

Presudom Višeg suda u Beogradu K br.741715 od 20.12.2019 godine optuženi AA oglašen je krivim da je izvršio krivično delo neovlašćena proizvodnja i stavljanje u promet opojnih droga iz člana 246 stav 1 KZ, i osuđen na kaznu zatvora u trajanju od 4. godine u koju kaznu mu je uračunato vreme provedeno u pritvoru od 09.07.2010. godine do 30.03.2011.godine.

U postupku odlučivanja po podnetim žalbama. Apelacioni sud u Beogradu presudom Kž1 210/20 od 25.06.2020 godine usvojio je žalbu okrivljenog AA i njegovog branioca i preinačio presudu Višeg suda u Beogradu TK br.741/15 od 20.12.2020 godine tako što je na osnovu člana 422 tačka 2 ZKP odbio optužbu protiv okrivljenog. U obrazloženju presude navodi se da je presudom Prekšajnog suda u Beogradu, Odeljenje suda u Barajevu Šr.br. 198-23361/10 od 03.8.2015. godine, okrivljeni AA oglašen krivim za prekršaj iz člana 292 stav1. tačka 3 Carinskog zakona. te kako se navedena presuda Prekršajnog suda tako i prvostepena krivična presuda odnose na istog okrivljenog , na tačno isti događaj i iste radnje, odnosno u konkretnom slučaju se radi o identičnom činjeničnom opisu prekršaja i radnje izvršenja krivičnog dela , u kom smislu bi kažnjavanjem okrivljenog u krivičnog, te je navedena presuda Prekršajnog suda posvojoj snazi res iudicata, u kom smislu ima mesta primeni člana 4.2 ZKP, te je otneo presudu kojom se optužba odbija jer se radi o presuđenoj stvari.

Zahtev za zaštitu zakonsti dostupan je u javnoj bazi tužilačko prakse ovde

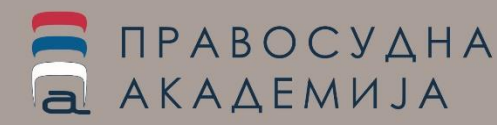

# Повезивање пресуда и одлука ЕСЉП и базе праксе

### јавних тужилаштава

ћирилица latinica

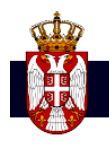

јавнотужилачка пракса Сентенце Стручни радови и публикације 🗸 Билтени Одлуке суда

#### ← Повратак на претрагу

Републичко јавно тужилаштво / Кривично-процесно материја / КТЗ - Захтев за заштиту законитости

Захтев за заштиту законитости - кривично право КТЗ 1306/2020 од 23. 11. 2020.

Република Србија РЕПУБЛИЧКОЈАВНО ТУЖИЛАШТВО КТЗ. бр. 1306/20 23.11.2020. године БЕОГРАД ВРХОВНИ КАСАЦИОНИ СУД БЕОГРАД На основу члана 482. ЗКП. 483. став 1. и 2. ЗКП и члана 485. став 1. тачка 1. ЗКП подносим ЗАХТЕВ ЗА ЗАШТИТУ ЗАКОНИТОСТИ Против: - пресуде Апелационог суда у Београду Кж1 бр. 210/20 од 25.06.2020 године Због: - повреде одредаба члана 438 став 1 тачка 1 ЗКП у вези члана 4 ЗКП - битне повреде одредаба кривичног поступка из члана 438 став 2 ЗКП ...

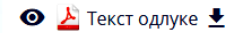

#### Дескриптори

1.25.1 Non bis in idem / 1.25 Члан 4. протокола 7 / 1 Стандарди заштите људских права

#### Референце на одлуке

Републичко јавно тужилаштво / Кривично-процесно материја / КТЗ - Захтев за заштиту законитости

Захтев за заштиту законитости - кривично право КТЗ 1306/2020 од 23. 11. 2020.

Република Србија РЕПУБЛИЧКОЈАВНО ТУЖИЛАШТВО КТЗ. бр. 1306/20 23.11.2020. године БЕОГРАД ВРХОВНИ КАСАЦИОНИ СУД БЕОГРАД На основу члана 482. ЗКП. 483. став 1. и 2. ЗКП и члана 485. став 1. тачка 1. ЗКП подносим ЗАХТЕВ ЗА ЗАШТИТУ ЗАКОНИТОСТИ Против: - пресуде Апелационог суда у Београду Кж1 бр. 210/20 од 25.06.2020 године Због: - повреде одредаба члана 438 став 1 тачка 1 ЗКП у вези члана 4 ЗКП - битне повреде одредаба кривичног поступка из члана 438 став 2 ЗКП ...

#### 💿 🛓 Текст одлуке 🛓

Детаљније 🔿 🗹

Референце на судске предмете

Врховни касациони суд Кэз 1449/2020 🗹 Кривична материја / Кэз - Захтев за заштиту законитости КZZ 1449/2020 POVREDA ZAKONA U KORIST OKRIVLJENOG; NIJE PRESUĐENA STVAR 🔀

Европски суд за људска права 01. 03. 2016.

Миленковић против Србије [

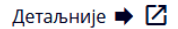

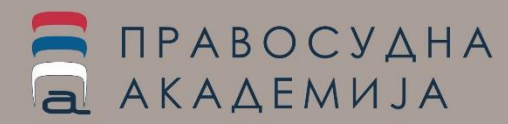

# Преглед одлука УН комитета

Уколико је потребно извршити преглед искључиво одлука УН комитета потребно је одабрати неки од понуђених филтера:

- Из "Збирке докумената" одабрати "Случајеви УН комитета" или конкретан комитет у падајућем менију,
- У оквиру филтера "Извор" одабрати УН
- У оквиру филтера "Институција" одабрати један или више УН комитета.
- У оквиру филтера "Чланови" појединачни чланови УН конвенција су имплементирани у листу, тако да се претрага по члану УН конвенције за које су унете одлуке може вршити и на овај начин

ΠΡΑΒΟϹΥΔΗΑ

АКАДЕМИЈА

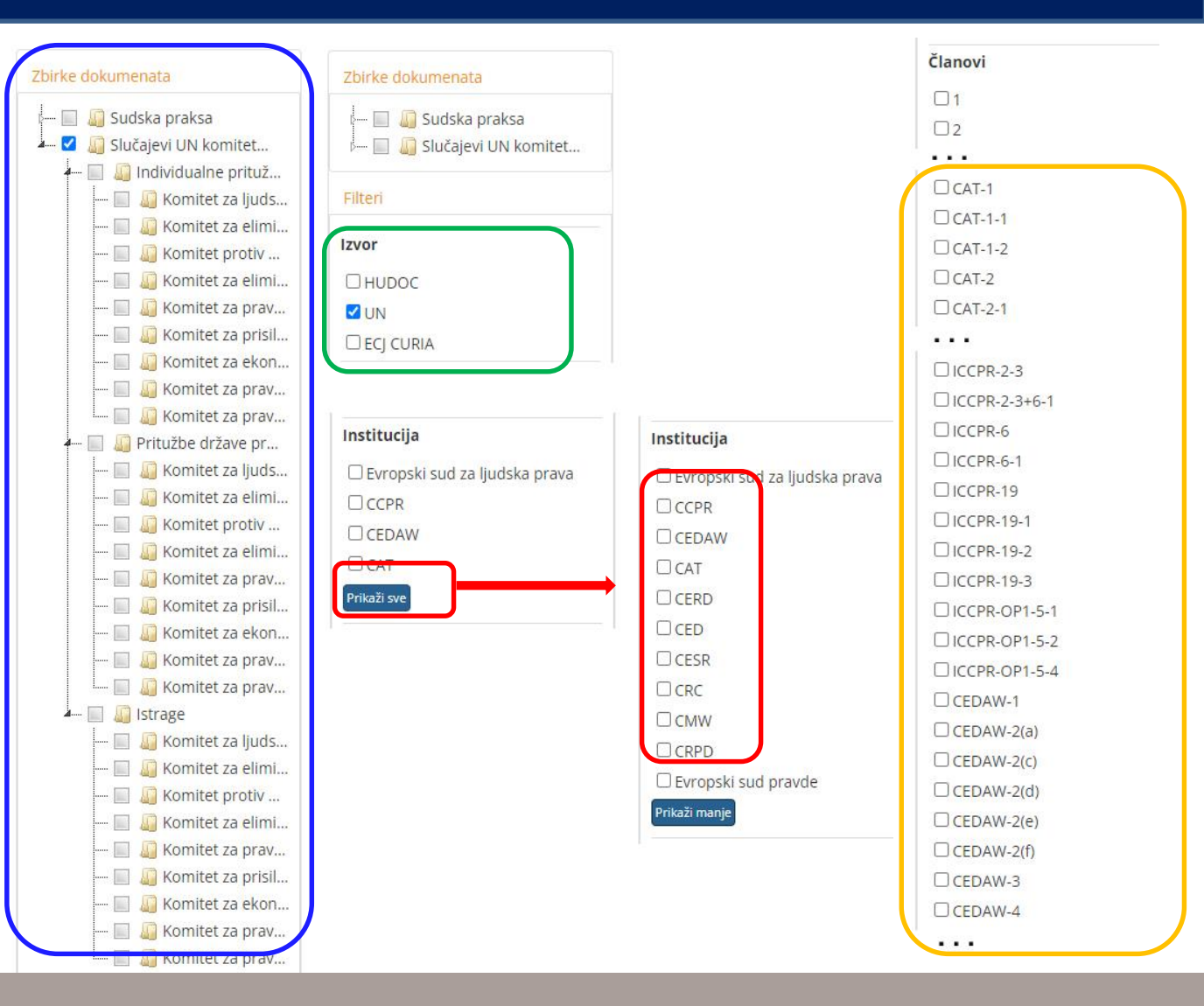

Заједно са формирањем **eCase** базе одлука ECЉП на српском, креиран је и **Cross Reference**, "**систем за унакрсно повезивање**" који повезује одредбе националних прописа са релевантним одредбама Европске конвенције о људским правима и са релевантним одредбама УН конвенција у домену заштите људских права.

Апликацији се приступа преко банера на pars.rs, преко банера на e-Case апликацији или једноставно директним линком <u>https://cref.eakademija.com/</u>

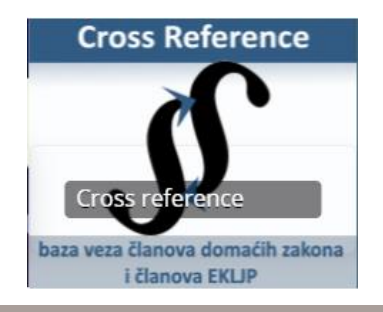

ПРАВОСУДНА

АКАДЕМИЈА

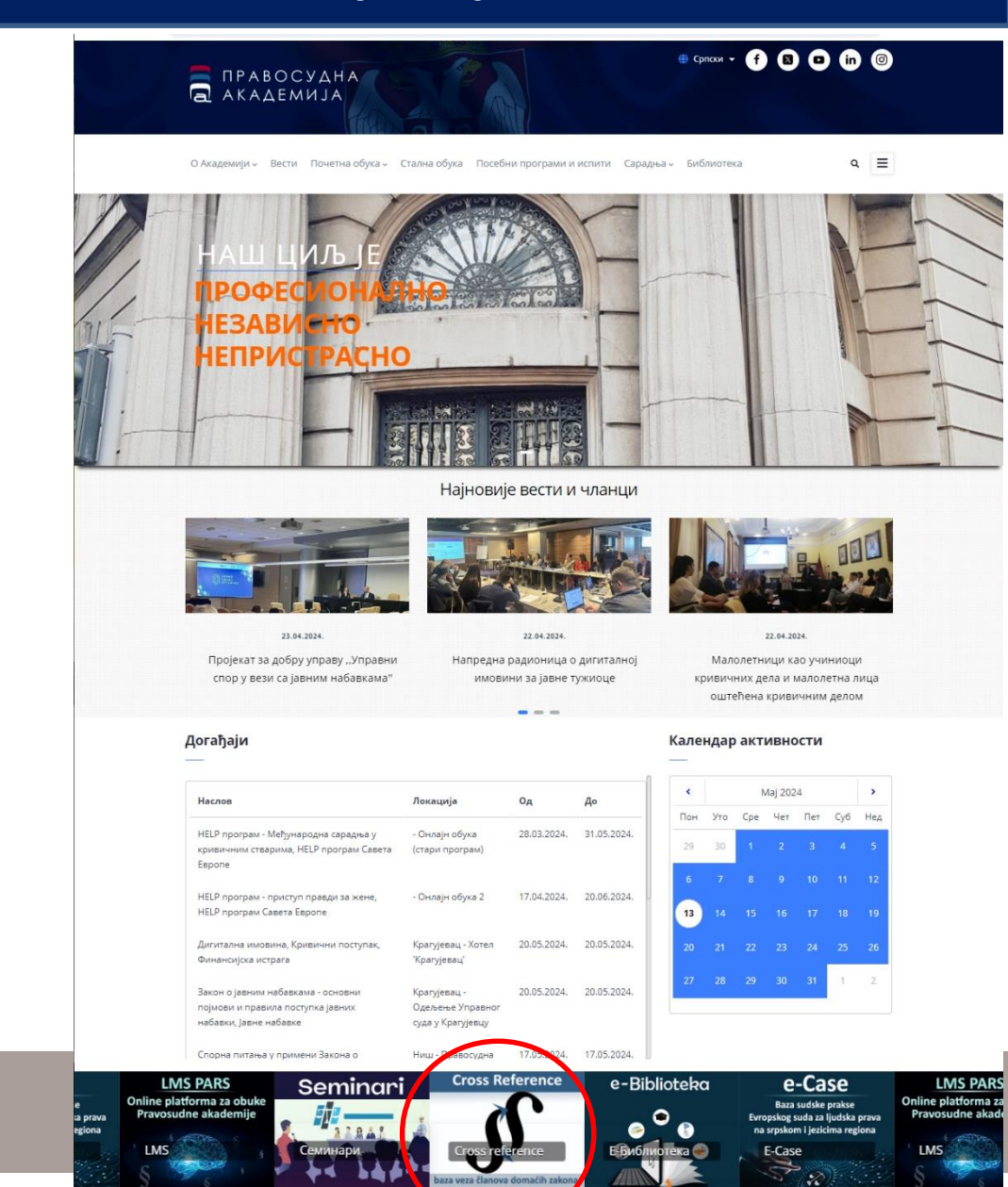

Апликација подразумева два међусобно повезана сегмента – систем заштите људских права кроз Европску конвенцију о људским правима и систем заштите људских права у оквиру Уједињених нација, преко везе коју оба система остварују са неким од чланова домаћих закона.

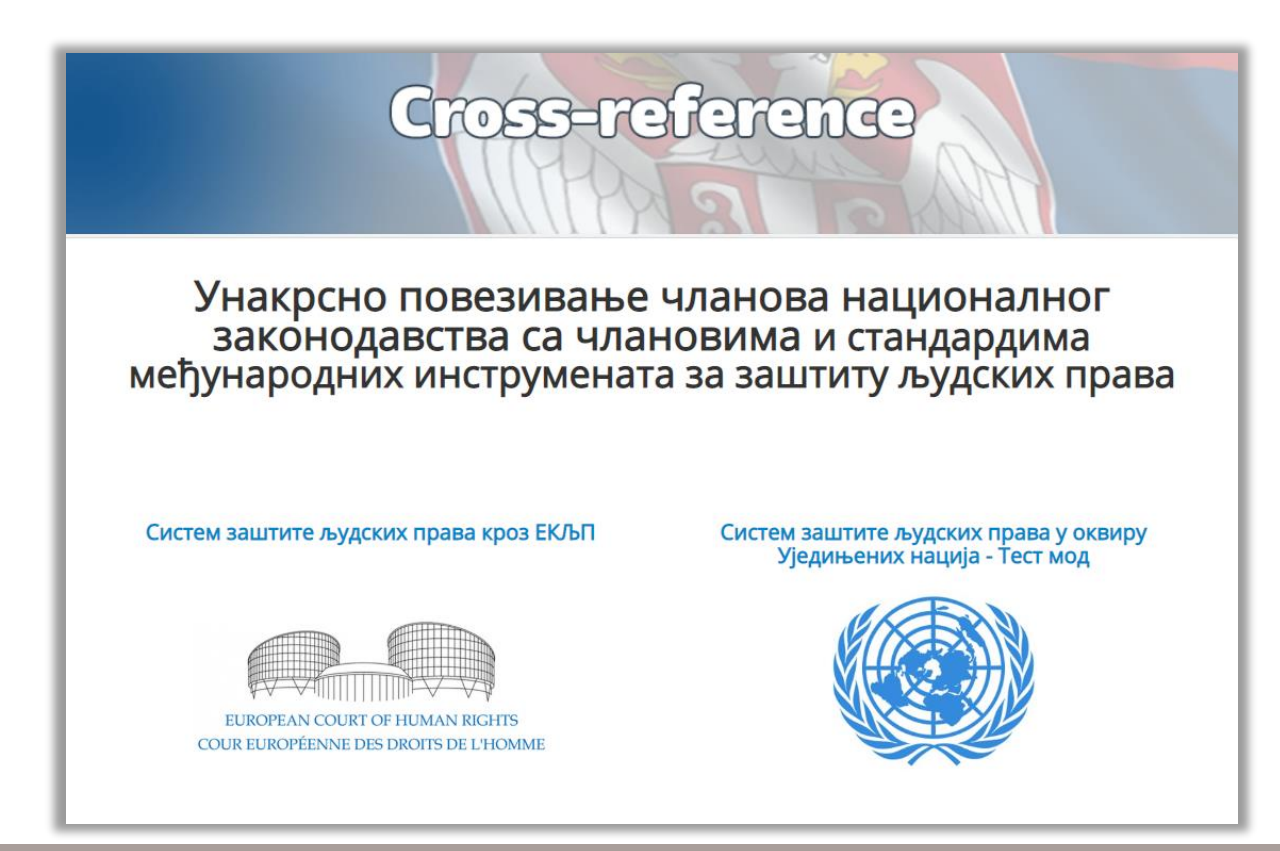

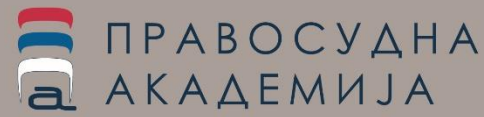

Апликација у оба своја сегмента садржи

- елементе националног законодавства, за које је успостављена веза са неким чланом ЕКЉП или неке од УН конвенција
- Чланове ЕКЉП, где је члановима Конвенције придружен члан домаћег закона и одговарајући члан УН конвенције, заједно са примерима из праксе који илуструју ову везу
- Случајеве пред Европским судом за људска права који су разрађени и на основу којих су креирани тзв инфо-пакети који се односе на карактеристична правна питања (код сегмента који се односи на УН, презентоване су одлуке комитета УН које се односе на Републику Србију)
- Елементе других међународних инструмената за заштиту људских права који су коришћени у презентованим пресудама

ПРАВОСУДНА АКАДЕМИЈА

# **Cross=reference**

#### Национално законодавство

#### Закон о азилу Закон о ванпарничном поступку Закон о забрани дискриминације Закон о заштити лица са менталним сметњама 🕒 Закон о извршењу и обезбеђењу Закон о кривичном поступку

- 🚯 Закон о малолетним учиниоцима кривичних дела и кривичноправној заштити малолетних лица
- Закон о основама својинскоправних односа
- Закон о парничном поступку
- 🕢 Закон о планирању и изградњи
- Закон о прекршајима
- Закон о спречавању дискриминације особа са инвалидитетом
- Закон о становању и одржавању зграда
- Коивични законик
- Породични закон
- Устав РС

Други релевантни међународни инструменти и acquis communautaire

Декларација основних правних принципа за жртве кривичних дела и злоупотребе моћи

- Директива 2012/29/ЕУ којом се успостављају минимални стандарди о правима, подршци и заштити жртава криминалитета
- 🚯 Европска конвенција о признању и извршењу одлука о старању о деци и о поновном успостављању односа старања
- Комитет за људска права

🚯 Конвенција Савета Европе о спречавању и борби против насиља над женама и насиља у породици – Истанбулска конвенција

- Конвенција о грађанско-правним аспектима међународне отмице деце
- 🚯 Оквирна одлука Савета Европске уније о положају жртава у кривичном поступку

Уредба бр. 2001/2003 Већа Европске Уније од 27.11.2003. о надлежности, признавању и извршењу судских одлука у брачним споровима и у стварима повезаним с родитељском одговорношћу ("Brussels II bis Regulation")

Уредба бр. 604/2013 Европског парламента о утврђивању критеријума и механизама за одређивање државе чланице одговорне за разматрање захтева за азил који је у једној од држава чланица поднео држављанин

#### Чланови конвенције

Члан 1 - Обавеза поштовања људских права

Unau 2 - Позво на живот

Члан 3 - Забрана мучења

Члан 4 - Забрана ропства и принудног рада

Члан 5 - Право на слободу и безбедност

Члан 6 - Право на правично суђење

Члан 7 - Кажњавање само на основу закона

Члан 8 - Право на поштовање приватног и породичног живота

Члан 9 - Слобода мисли, савести и вероисповести

Члан 10 - Слобода изражавања

Члан 11 - Слобода окупљања и удруживања

Члан 12 - Право на склапање брака

Члан 13 - Право на делотворни правни лек

Члан 14 - Забрана дискриминације

Члан 15 - Одступање у ванредним околностима

Члан 16 - Ограничења политичке активности странаца

Члан 17 - Забрана злоупотребе права

Члан 35 - Услови прихватљивости

Протокол 1 Члан 1 - Заштита имовине

Протокол 7 Члан 4 - Право да се не буде суђен или кажњен двапут у истој ствари

Протокол 12 Члан 1 - Општа забрана дискриминације

#### Случајеви - примери

Бито против Словачке (30255/09 пресуда од 28.01.2014)

Бочајн против Украјине бр.2 (22251/08, пресуда Великог већа од 05.02.2015.)

Варнава и други против Турске (16064/90, пресуда од 18.09.2009)

Видал против Белгије (12351/86 пресуда од 28.10.1992)

Коришћење апликације је једноставно: национални закон, међународни правни инструмент, или члан Конвенције се изабере кликом, чиме се отвара подпрозор који даје директну везу појединих чланова закона (или другог акта који смо изабрали) са конкретним чланом друге врсте акта.

Увођењем система заштите људских права кроз механизме УН, представљање сваког члана домаћег закона повезано је на неки елемент из оба система истовремено.

Повезивање је видљиво и са стране сваког од чланова ЕКЉП у овом модулу, док је у модулу који се односи на УН стандарде, постављено свих осам конвенција које је Република Србија верификовала, заједно за одговарајућим верификованим опционим протоколима и општим коментарима, уз примере који илуструју неке од успостављених веза

ПРАВОСУДНА АКАДЕМИЈА

#### Национално законодавство

| 🛨 Закон о азилу                                                                |
|--------------------------------------------------------------------------------|
| <ul> <li>Закон о ванпарничном поступку</li> </ul>                              |
| \pm Закон о забрани дискриминације                                             |
| Закон о заштити лица са менталним сметњама                                     |
| 😌 Закон о извршењу и обезбеђењу                                                |
| <ul> <li>Закон о кривичном поступку</li> </ul>                                 |
| Чпан 3                                                                         |
|                                                                                |
| Повезани члан ЕКЛЫТ                                                            |
| Члан 6 - Право на правично суђење                                              |
| Повезани члан УН                                                               |
| ICCPR - Члан 14                                                                |
|                                                                                |
| Ипан 4                                                                         |
|                                                                                |
| Повезани члан ЕКЛЫП                                                            |
| Протокол 7 члан 4 - право да се не оуде суђен или кажњен двапут у истој ствари |
| Повезани члан УН                                                               |
| ICCPR - Чпан 14                                                                |
|                                                                                |
| Породични закон                                                                |
| • породи ингосион                                                              |
|                                                                                |
| Члан 2                                                                         |
| Повезани члан ЕКЉП                                                             |
| Члан 8 - Право на поштовање приватног и породичног живота                      |
| Повезани члан УН                                                               |
|                                                                                |
| СRС - Члан 10                                                                  |
| СRС - Члан 10<br>ICCPR - Члан 17                                               |

#### Одабиром неког од чланова закона, приказује се

- садржај члана закона
- листа повезаних чланова ЕКЉП (линкови на поједине чланове на којима је веза успостављена)
- листа повезаних чланова и општих коменатара чланова УН конвенција (линкови на поједине чланове на којима је веза успостављена)
- листа линкова релевантних обрађених случајева из праксе ЕСЉП и одлука комитета УН (имајући у виду да се веза између члана ЕКЉП и чланова УН конвенција прави посредно, преко члана домаћег закона, који је повезан и на један и на други систем заштите људских права, управо на таквом чвору се листају сви случајеви код којих су у односу на члан закона повезани случајеви из оба система)

|                          | Члан 28                                                                                                    |
|--------------------------|----------------------------------------------------------------------------------------------------|
|                          | гоступање са лицем лишеним словоде                                                                                                    |
| Прем                     | иа лицу лишеном слободе мора се поступати човечно и с уважавањем достојанства његове личности.                                                                                                    |
| Забра                    | ањено је свако насиље према лицу лишеном слободе.                                                                                                    |
| Забра                    | ањено је изнуђивање исказа.                                                                                                    |
| Пов                      | зезани члан ЕКЉП                                                                                                    |
| . y                      | -Ілан 3 - Забрана мучења<br>Ілан 5 - Право на слободу и безбедност                                                                                                    |
| Пов                      | зезани члан УН                                                                                                    |
| • C<br>• C<br>• K<br>• K | САТ - Члан 1<br>Општи коментар 20 - члан 7 (забрана мучења или свирепог, нечовечног или понижавајућег поступања или кажњавања)<br>ССРR - Члан 7<br>ССРR - Члан 9<br>ССРR - Члан 10                    |
| Рел                      | евантни случајеви                                                                                                    |
| • B<br>• T               | Зарнава и други против Турске (16064/90, пресуда од 18.09.2009)<br>Бекић и други против Србије (32277/07 пресуда од 29.4.2014)<br>Јимитров дротив Србија – дродстарка 174/2000 - САТКС/24/D/1174/2000 |

Одабиром неког од чланова ЕКЉП, приказује се

- садржај члана и линк на Конвенцију
- листа повезаних чланова домаћих закона (линкови на поједине чланове на којима је веза успостављена)
- листа линкова релевантних обрађених случајева из праксе ЕСЉП и одлука комитета УН (према заједничкој материји)

Један члан Конвенције често је повезан са више чланова закона. Отварањем неког од чланова Конвенције, видимо све везе на чланове закона, и примере који илуструју те везе.

| ЕКЉП,                                          | Европска конвенција о људским правима                                                                                                    |  |  |
|------------------------------------------------|----------------------------------------------------------------------------------------------------|--|--|
|                                                | Члан 5<br>Право на слободу и безбедност                                                                                                    |  |  |
| и на<br>има је<br>иих<br>ираксе<br>УН<br>рији) | <ol> <li>Свако има право на слободу и безбедност личности. Нико не може бити лишен слободе осим у следећим случајевима и у складу са законом<br/>прописаним поступком:         <ul> <li>у случају законитог лишења слободе на основу пресуде надлежног суда;</li> <li>у случају законитог хапшења или лишења слободе ради привођења лица пред надлежну судску власт због оправдане сумње да је извршило кривично<br/>законом;</li> <li>у случају законитог хапшења или лишења слободе ради привођења лица пред надлежну судску власт због оправдане сумње да је извршило кривично<br/>дело, или када се то оправдано сматра потребним како би се предупредило извршење кривичног дела или бекство по његовом извршењу.</li> <li>у случају законитог глишења слободе ради привођења лица пред надлежну судску власт због оправдане сумње да је извршило кривично<br/>дело, или када се то оправдано сматра потребним како би се предупредило извршење кривичног дела или бекство по његовом извршењу.</li> <li>у случају лишења слободе ради његовог<br/>привођења надлежној власти.</li> <li>е) у случају законитог пишења слободе да би се спречило ширење заразних болести, као и законитог лишења слободе ради његовог<br/>привођења надлежној власти.</li> <li>е) у случају законитог глишења слободе да би се спречило ширење заразних болести, као и законитог лишења слободе дишено поремећених лица,<br/>алкохоличара или укивалаца дрога или скитница.</li> <li>ф) у случају законитог глишења слободе да би се спречило ширење заразних болести, као и законитог лишења слободе или оти или илица,<br/>алкохоличара или укивалаца дрога или скитница.</li> <li>свако ко је ухапшен мора бити обавештен без одлагања и на језику који разуме о разлозима за његово хапшење и о свакој оптужби против њега.</li> <li>Свако ко је ухапшен или лишен слободе сходно одредбама из става 1.ц овог члана мора без одлагања бити изведен пред судију или друго службено<br/>лице законом одређено да обавља судске функције и мора</li></ul></li></ol> |  |  |
| кона.<br>а<br>е на<br>који                     | Отвори документ<br>Релевантни случајеви<br>• М.С. против Хрватске бр.2 (75450/12, пресуда од 19.02.2015.)<br><b>Чланови закона националног законодавства на које се члан конвенције примењује</b><br>• Устав РС<br>• Породични закон<br>• Закон о кривичном поступку<br>• Закон о заштити лица са менталним сметњама                                                                                                    |  |  |

#### Одабиром неког од повезаних чланова УН конвенција,

приказује се

- садржај члана и линк на Конвенцију
- листа повезаних чланова домаћих закона (линкови на поједине чланове на којима је веза успостављена)
- листа линкова релевантних обрађених случајева из праксе ЕСЉП и одлука комитета УН (према заједничкој материји)

Један члан неке УН конвенције често је повезан са више чланова закона.

Отварањем неког од чланова Конвенције, видимо све везе на чланове закона, и примере који илуструју те везе.

| Конвенција против тортуре и других сурових, нељудских или понижавајућих казни или поступака<br>Члан 1  1. У смислу ове конвенције, израз "тортура" означава сваки акт којим се једном лицу намерно наносе бол или тешке физичке или менталне патње у циљу<br>добијања од њега или неког треће лица обавештења или признања или његовог кажњавања за дело које је то или неког треће лице извршило или за чије<br>извршње је осумњичено, застрашивања тог лица или вршења притиска на њега или из застрашивања или вршења притиска на неко треће лице или у из у<br>какрије до сумкбеном сејству или на његов подстицај или са његовим изричитими застрашивања или вршења притиска на неко треће лице или из<br>у сураустог разлога заснованог на било ком облику дискриминације ако тај бол или те патње наноси службено ице или било које друго лице које<br>су резултат исиључиво законитих санкција, неодвојивих од тих санкција или које те санкције прозурокују.<br>2. Овај члан је без штете по било који међународни инструмент или било који национални закон који садржи или може садржавати одредбе ширег<br>значаја.<br><b>Отвори документ</b><br><b>Чланови закона националног законодавства на које се члан конвенције примењује</b><br><b>у став РС</b><br><b>Релевантни случајеви</b><br>• Димитров против Србије - представка 171/2000, САТ/С/З4Љ/171/2000                                                                                                    | - J - [-] · · · · · · • ·                                                                                                    |                                                                                                    |
|----------------------------------------------------------------------------------------------------|----------------------------------------------------------------------------------------------------|----------------------------------------------------------------------------------------------------|
| Члан 1 1. У смислу ове конвенције, израз "тортура" означава сваки акт којим се једном лицу намерно наносе бол или тешке физичке или менталне патње у циљу<br>добијања од њега или неког трећег лица обавештења или признања или његовог кажњавања за дело које је то или неког трећег лице извршило или за чије<br>авршење је осумњичено, застрашивања тог лица или вршења притиска на њега или застрашивања или вршења притиска на неко трећег лице извршило или за чије<br>заршење је осумњичено, застрашивања тог лица или вршења притиска на њега или застрашивања или вршења притиска на неко трећег лице извршило или за чије<br>заршење је осумњичено, застрашивања тог лица или вршења притиска на њега или застрашивања или вршења притиска на неко трећег лице или из за чије<br>заршење је осумњичено, застрашивања тог лица или вршења притиска на њега или застрашивања или вршења притиска на неко трећег лице или из за чије<br>заршење је осумњичено, застрашивања тог лица или вршења притиска на њего службено лице или било које друго лице које<br>делује у службеном својству или на његов подстицај или са његовим изричитим или прећутним пристанком. Тај израз се не односи на бол или патње које<br>су резултат искључиво законитих санкција, неодвојивих од тих санкција или које те санкције проузрокују.<br>2. Овај члан је без штете по било који међународни инструмент или било који национални закон који садржи или може садржавати одредбе ширег<br>значаја.<br>Створи документ<br>Чланови закона националног законодавства на које се члан конвенције примењује<br>у устав РС<br>Релевантни случајеви<br>• Димитров против Србије - представка 171/2000, САТ/С/34/D/171/2000 |                                                                                                    | Конвенција против тортуре и других сурових, нељудских или понижавајућих казни или поступака                                                                                                    |
| <ol> <li>У смислу ове конвенције, израз "тортура" означава сваки акт којим се једном лицу намерно наносе бол или тешке физичке или менталне патње у циљу добијања од њега или некот треће лице извршило или за чије извршење је осумњичено, застрашивања тог лица или вршења притиска на њега или застрашивања или вршења притиска на некот треће лице извршило или за чије извршење је осумњичено, застрашивања тог лица или вршења притиска на њега или застрашивања или вршења притиска на неко треће лице извршило или за чије извршило или соје другог разлога заснованог на било ком облику дискриминације аког тај бол или те патње наноси службено лице или било које друго лице које делује у службеном својству или на његов подстицај или са његовим изричитим или прећутним пристанком. Тај израз се не односи на бол или патње које су резултат искључво законитих санкција, неодвојивих од тих санкција или које те санкције проузрокују.</li> <li>Овај ипан је без штете по било који међународни инструмент или било које друго ице који садржи или може садржавати одредбе ширег значаја.</li> <li>Отвори документ</li> <li>Чланови закона националног законодавства на које се члан конвенције примењује</li> <li>Устав РС</li> <li>Релевантни случајеви</li> <li>Димитров против Србије - представка 171/2000, САТ/С/34/D/171/2000</li> </ol>                                                                                                    |                                                                                                    | Члан 1                                                                                                    |
| <ul> <li>2. Овај члан је без штете по било који међународни инструмент или било који национални закон који садржи или може садржавати одредбе ширег значаја.</li> <li>Отвори документ</li> <li>Чланови закона националног законодавства на које се члан конвенције примењује</li> <li>Устав РС</li> <li>Релевантни случајеви         <ul> <li>Димитров против Србије - представка 171/2000, САТ/С/34/D/171/2000</li> </ul> </li> </ul>                                                                                                    | <ol> <li>У смислу ове конвенци<br/>добијања од њега или не<br/>извршење је осумњичени<br/>било којег другог разлога<br/>делује у службеном својо<br/>су резултат искључиво за</li> </ol> | «је, израз "тортура" означава сваки акт којим се једном лицу намерно наносе бол или тешке физичке или менталне патње у циљу<br>ког трећег лица обавештења или признања или његовог кажњавања за дело које је то или неко треће лице извршило или за чије<br>о, застрашивања тог лица или вршења притиска на њега или застрашивања или вршења притиска на неко треће лице или<br>и заснованог на било ком облику дискриминације ако тај бол или те патње наноси службено лице или било које друго лице које<br>ству или на његов подстицај или са његовим изричитим или прећутним пристанком. Тај израз се не односи на бол или патње које<br>аконитих санкција, неодвојивих од тих санкција или које те санкције проузрокују. |
| Отвори документ<br>Чланови закона националног законодавства на које се члан конвенције примењује<br>Устав РС<br>Релевантни случајеви<br>• Димитров против Србије - представка 171/2000, САТ/С/34/D/171/2000                                                                                                    | 2. Овај члан је без штете<br>значаја.                                                                                                    | по било који међународни инструмент или било који национални закон који садржи или може садржавати одредбе ширег                                                                                                    |
| <ul> <li>Чланови закона националног законодавства на које се члан конвенције примењује</li> <li>Устав РС</li> <li>Релевантни случајеви</li> <li>Димитров против Србије - представка 171/2000, САТ/С/34/D/171/2000</li> </ul>                                                                                                    | Отвори документ                                                                                                    |                                                                                                    |
| <ul> <li>Устав РС</li> <li>Релевантни случајеви</li> <li>Димитров против Србије - представка 171/2000, САТ/С/34/D/171/2000</li> </ul>                                                                                                    | Чланови закона і                                                                                                    | националног законодавства на које се члан конвенције примењује                                                                                                    |
| <ul> <li>Релевантни случајеви</li> <li>Димитров против Србије - представка 171/2000, САТ/С/34/D/171/2000</li> </ul>                                                                                                    | Устав РС                                                                                                    |                                                                                                    |
| <ul> <li>Димитров против Србије - представка 171/2000, САТ/С/34/D/171/2000</li> </ul>                                                                                                    | Релевантни случа                                                                                                    | ајеви                                                                                                    |
|                                                                                                    | • Димитров против Ср                                                                                                    | бије - представка 171/2000, САТ/С/34/D/171/2000                                                                                                    |
|                                                                                                    |                                                                                                    |                                                                                                    |
|                                                                                                    |                                                                                                    |                                                                                                    |
|                                                                                                    |                                                                                                    |                                                                                                    |

Примери који су наведени као основа на којој се гради веза између чланова конвенција и домаћих закона, садрже

- сажетак са јасно означеним правним концептом или концептима које је Европски суд за људска права применио у пресуди,
- анализу пресуде (инфо-пакет који третира неку правну ситуацију)
- листу примењених чланова ЕКЉП (са линковима са наведене чланове и садржај који их прати)
- листу примењених чланова УН конвенција (са линковима са наведене чланове)
- листу примењених чланова националног законодавства,
- листу других релевантних међународних инструмената који су примењени (са линком на њихов садржај и документ у целини)
- линк на пресуду у eCase и HUDOC базама,
- наводе релевантне судске праксе ЕСЉП које посматрају сличну правну ситуацију или ситуацију где су околности биле такве да је примењен исти члан Конвенције (са линком на пресуду у eCase и HUDOC бази, у зависности од доступности превода)
- додатне инфо-пакете који се односе на директну примену стандарда људских права УН у поступцима пред домаћим судовима

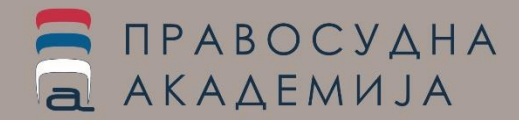

#### Ипсилон против Словеније (41107/10, пресуда од 28.05.2015.)

Органи кривичног гоњења нису спровели брзу истрагу поводом тердњи о сексуалном злостављању детета, а суд у кривичном поступку није заштитио жртву наводног сексуалног злостављања од непримереног испитивања од стране окривљеног (повреда чл. 3 и чл. 8 Конвенције)

Примењен правни концепт од стране Евроспког суда за људска права (ЕСЉП): Право на поштовање приватног и породичног живота, Забрана мучења

#### Релевантна пракса ЕСЉП

Дорсон против Холандије (Doorson v. the Netherlands, бр. 20524/92 од 26.03.1996.)

породични пријатељ, који је тада имао 55 година. Званични тужилаште узбог неактивности полиције. Оптужница је под бранилац окривљеног исто лице којем се она обратила за бранилоца. Саслушање тада већ пунолетне подноситељке у одсустству окривљеног, он јо је на два рочишта (која су у уредљива. Суд је више пута морао да прекине исплтиван пресуду применом начела in dubio pro reo. Подноситељка осигурао одговарајућу заштиту њених права како због дуго нарушавња њеног личног интегритета успед трауме прет

Мајка подноситељке представке је пријавила 2002. годин

Суд који спроводи кривични поступак дужан је да брине о поштовање приватног живота. Суд који спроводи кривични јој буде узрокована непримереним и непотребним радњам

#### Анализа случаја

e-Case » / HUDOC »

У предмету Доорсон против Холандије, Суд је закључио да су потребне и друге мере предострожности осим да се оптуженом пружи могућност да постави питања анонимним сведоцима и оспори њихов кредибилитег. Прео, пресуда којом се оптужено опашава кривим не сме се ни у целости, ни у приличној мери заснивати само на анонимним изјавама. Друго, изјаве добијено да нонимних сведока морја се на суди у третирати са максималним опрезом. У овом случају, у жалбеном поступку адвокат подносица представке био је присутан доја орају се на суди у третирати са максималним имао је приликиј окази само на анонимним изјавама. Подносица представке био је присутан доја су на суди у третирати са максималним опрезом. У овом случају, у жалбеном поступку дврокат подносица представке био је присутан доја се на суди у тоти извештају је објаснио се разлоге због којих сматра да је могућно оспањање на изјаве анонимних сведока. Суд је утврдити са случају токо тоступа била обезбеђена одговарајућа противтека свим тешкоћама са којима је одбрена била сусчена, та противтека је била обезбеђена пре свега захваљујући поступцима истражно судије. Прекат оков, овде није било биров била сусчена, та противтека је била обезбеђена пре свега захваљујући поступцима истражно судије. Прекат оков, овде није било биров са така (до

#### С.Н. против Шведске (S.N. v. Sweden, бр. 34209/69 од 02.07.2002.)

У предмету С. Н. против Шведске, 2002. Суд закључио да није било кршења за сексуално алостављање десетогодишњег ученика. Главни доказ да је крис специјално обучени полицајац, тај разговор је забелекен као видео-залис. На да сведоче на суду збот тога што такво сведочење може трауматски да делује што је адвокат подноситељке представке могао да присуствује разговору с де одбрана сматрала да дечаку треба да буду постављења.

HUDOC »

#### М.Ц. протие Бугарске (М.С. v. Bulgaria, бр. 39272/98 од 04.12.2003)

Подноситељка представке је држављанка Бугарске, рођена 1980. године. 10. мушкарца када је имала 14 година и 10 месеци. У истрази која је успедила за подноситељка представке била приморана на сексуални однос

Подносителька представке је 11. августа 1995 године дала писиене у изјаво до писиене изјаве су такође дали В. А. и лице које је живело одмах до куће у кој Писиене изјаве. Ог такође дали В. А. и лице које је живело одмах до куће у кој 1995. године покренуо кривичну истрату за наводно силовање и проследио пр повембра 1996. по веом предмету нису спроведене никакеме истражие радње, 1996. године, истражни орган је саслушао подноситељку представке, њењу м 18. децембра 1996. завршио рад на овом предмету. Написао је извештај у ко предложно да тумилашто затвори предикет. Окрумен тужилац је 7. јануара 15 истрата није била објективна, детаљна и поттуна. Истражни орган, коме је пр ради изналакења одговора на нека питања из предмета.

Подноситељка представке се жалила да бугарско законодавство и пракса не да надлежни органи нису на ефикасан начин истражили догађаје од 31. јула и позитивних обаваза од стране државе да штити физички интегритет појединц том смислу.

e-Case » / HUDOC »

#### Директна примена стандарда људских права УН у поступцима пред домаћим судовима

Најбољи интерес(и) детета

Партиципација деце у судским поступцима

#### Примењени чланови ЕКЉП

- Члан 8 Право на поштовање приватног и породичног живота
- Члан 3 Забрана мучења

#### Примењени чланови УН

- Општи коментар 12 права детета
- CRC Члан 39
- CRC Члан 12

#### Примењени чланови националног законодавства

- Устав РС
- 😏 Закон о малолетним учиниоцима кривичних дела и кривичноправној заштити малолетних лица

Примењени други релевантни међународни инструменти и acquis communautaire

- 📀 Декларација основних правних принципа за жртве кривичних дела и злоупотребе моћи
- Одиректива 2012/29/ЕУ којом се успостављају минимални стандарди о правима, подршци и заштити жртава криминалитета
- 🚯 Конвенција Савета Европе о спречавању и борби против насиља над женама и насиља у породици Истанбулска конвенција

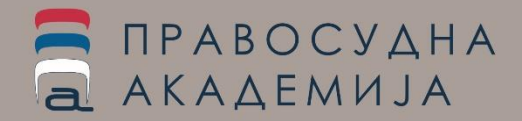

Анализа случаја је још једна доступна функционалност а која омогућава да се појединачни случај сагледа у форми инфопакета који садржи

- сентенцу пресуде
- чињенични опис
- начела ЕСЉП која се примењују у околностима наведених чињеница
- примењена начела
   ЕСЉП
- последице утврђене
   повреде члана и
- коментар

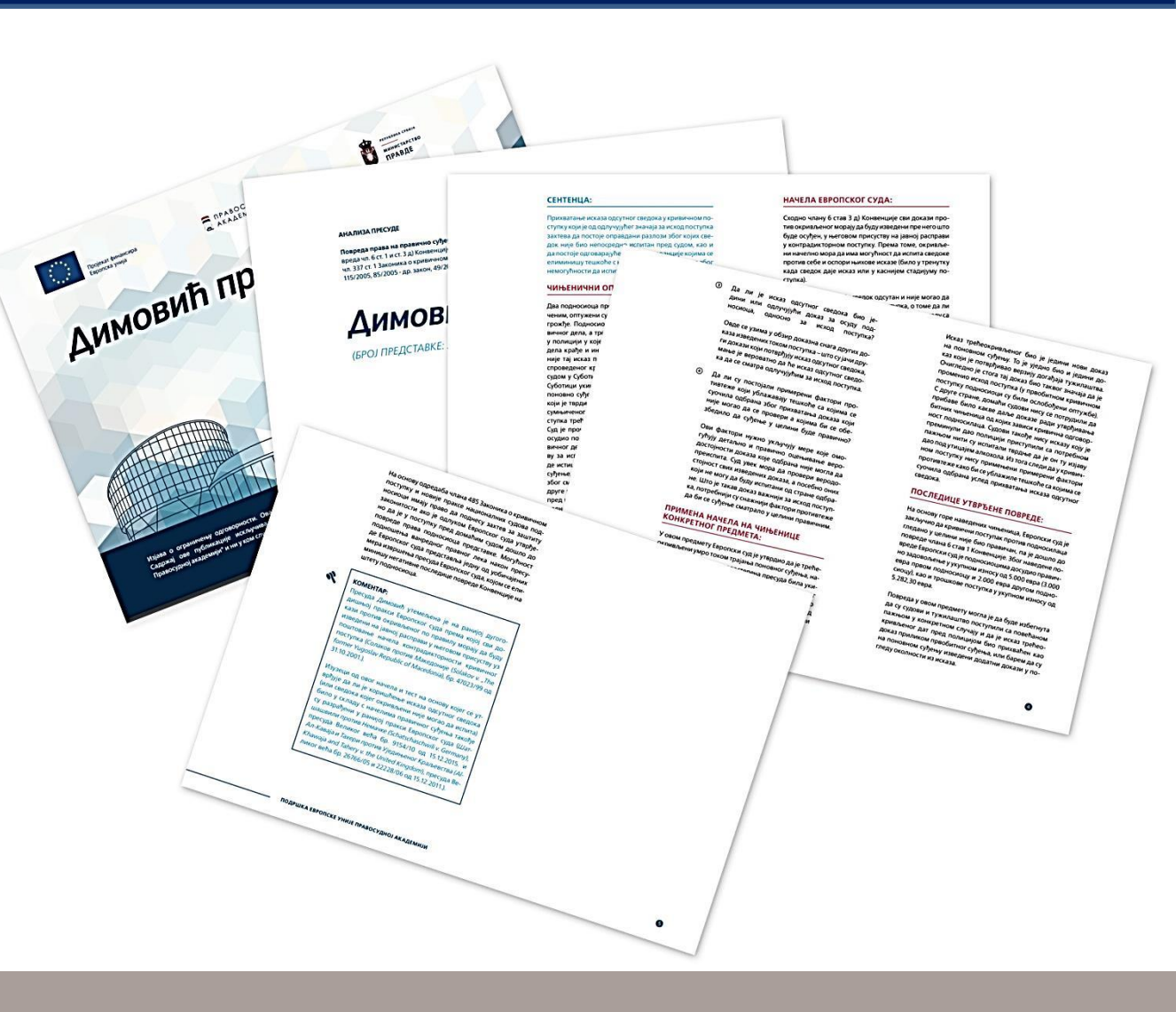

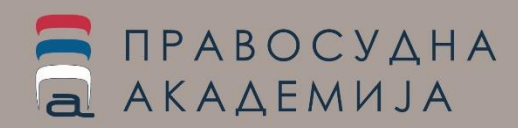

Други део апликације односи се на систем заштите људских права у оквиру Уједињених нација, односно, примену стандара људских права УН пред домаћим судовима.

Овај део апликације организован је тако да поред секција – тематских модула, са инфопакетима који садрже наводе праксе комитета УН и домаћих судова у односу на неко правно питање (дискриминација – говор мржње, или породично насиље и дискриминације и сл.), садржи структуру сличну оној која је успостављена у односу на ЕКЉП и праксу ЕСЉП.

ΠΡΑΒΟϹΥΔΗΑ

АКАДЕМИЈА

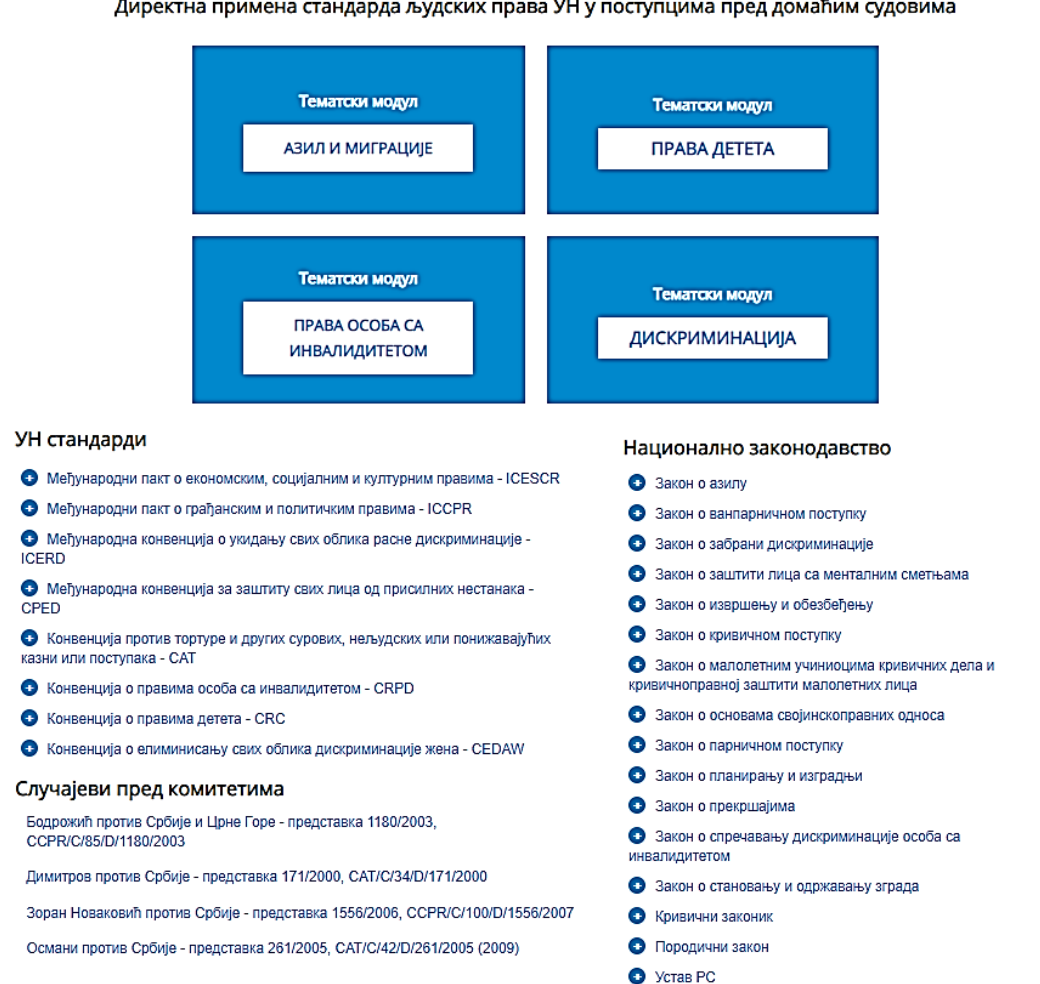

Директна примена стандарда људских права УН у поступцима пред домаћим судовима

Тематски модули представљају обимне збирке праксе – водиче за примену УН стандарда, које садрже

изводе из одлука комитета, домаћих судова и институција које се баве заштитом људских права.

Тематски модули садрже мини-публикације из следећих области:

- Азила и миграција (дефинисање категорија миграната, забрана дискриминације миграната и избеглица, забрана протеривања...)
- Дискриминације (националне мањине, слобода вероисповести, говор мржње, али и елементарна питања дискриминације)
- Права детета (заштита деце од дискриминације, заштита деце од насиља, малолетничко правосуђе, најбољи интерес детета, учешће деце у судском поступку...)
- Права особа са инвалидитетом (забрана дискриминације, право на пословну способност, принудна хоспитализација, приступачност...

|              | Директна примена стандарда људских права УН у поступцима пред домаћим судовима                                                                                                    |  |  |
|--------------|----------------------------------------------------------------------------------------------------|--|--|
|              | Азил и миграције                                                                                                    |  |  |
|              | <ul> <li>Дефинисање различитих категорија миграната</li> <li>Забрана дискриминације избеглица и миграната</li> <li>Забрана протеривања</li> <li>Права деце без пратње родитеља и старатеља</li> <li>Право на образовање</li> <li>Право на образовање</li> <li>Приступ територији</li> </ul>                                                                                                    |  |  |
| Ди           | ректна примена стандарда људских права УН у поступцима пред домаћим судовима                                                                                                    |  |  |
| Прав         | а особа са инвалидитетом                                                                                                    |  |  |
|              |                                                                                                    |  |  |
| • 3a<br>• Пр | рана дискриминације осоа са инаандитетом<br>аво на једнакост пред законом – Право на пословну способност                                                                                                    |  |  |
| •Пр          | инудна хоспитализација                                                                                                    |  |  |
| • 11p        | иступачност                                                                                                    |  |  |
|              |                                                                                                    |  |  |
|              | Директна примена стандарда људских права УН у поступцима пред домаћим судовима<br>Права детета<br>• Деца жртве и сведоци кривичних дела<br>• Заштита деце од дискриминације<br>• Заштита деце од насиља<br>• Малолетничко правосуће - деца/малолетници у сукобу са законом - диверзиони механизми<br>• Малолетничко правосуће - деца/малолетници у сукобу са законом - заштита деце лишене слободе – притвор<br>• Најбољи интерес(и) детета<br>Партиципација деце у судских поступцима                                                                                                    |  |  |
|              | Директна примена стандарда људских права УН у поступцима пред домаћим судовима<br>Права детета<br>• Деца жртве и сведоци кривичних дела<br>• Заштита деце од дискриминације<br>• Заштита деце од дискриминације<br>• Заштита деце од дискриминације<br>• Малолетничко правосуђе - деца/малолетници у сукобу са законом - диверзиони меканизми<br>• Малолетничко правосуђе - деца/малолетници у сукобу са законом - заштита деце лишене слободе – притвор<br>• Најбољи интерески, детета<br>• Партиципација деце у судским поступцима<br>• Право детета на живот у породичној средини                                                                                                    |  |  |
| Д            | Директна примена стандарда људских права УН у поступцима пред домаћим судовима<br>Права детета<br>. Деца жртве и сведоци кривичних депа<br>. Заштита деце од дискриминације<br>. Заштита деце од дискриминације<br>. Заштита деце од дискља<br>. Малолетничко правосуће - деца/малолетници у сукобу са законом - диверзиони механизми<br>. Малолетничко правосуће - деца/малолетници у сукобу са законом - заштита деце лишене слободе – притвор<br>. Најбољи интереси, јачета<br>. Партиципација деце у судоким поступцима<br>. Право детета на живот у породичној средини<br>иректна примена стандарда људских права УН у поступцима пред домаћим судовима                                                                                                    |  |  |
| Д            | Директна примена стандарда људских права УН у поступцима пред домаћим судовима<br>Права детета<br>. Деца жртве и сведоци кривичних дела<br>. Заштита деце од диосриминације<br>. Заштита деце од диосриминације<br>. Заштита деце од диосриминације<br>. Заштита деце од диосриминације<br>. Заштита деце од диосриминације<br>. Заштита деце од диосриминације<br>. Заштита деце од диосриминације<br>. Заштита деце од диосриминације<br>. Заштита деце од диосриминације<br>. Партиципација деце у судоким поступцима<br>. Партиципација деце у судоким поступцима<br>. Право детега на живот у порадичној средини<br>иректна примена стандарда људских права УН у поступцима пред домаћим судовима                                                                              |  |  |
| Д            | Директна примена стандарда људских права УН у поступцима пред домаћим судовима<br>Права детета<br>. Деца жртве и сведоци кривичних дела<br>. Заштита деце од диосриминације<br>. Заштита деце од диосриминације<br>. Заштита деце од диосриминације<br>. Заштита деце од диосриминације<br>. Заштита деце од диосриминације<br>. Заштита деце од диосриминације<br>. Заштита деце од диосриминације<br>. Заштита деце од диосриминације<br>. Заштита деце од диосриминације<br>. Заштита деце од диосриминације<br>. Партиципација деце у судоким поступцима<br>. Партиципација деце у судоким поступцима<br>. Право детега на живог у порадичној средини<br>иректна примена стандарда људских права УН у поступцима пред домаћим судовима                                          |  |  |
| Ди           | Директна примена стандарда људских права УН у поступцима пред домаћим судовима<br>Права детета<br>. Деца жртве и сведоци кривичних дела<br>. Заштита деце од диосриминације<br>. Заштита деце од диосриминације<br>. Заштита деце од диосриминације<br>. Заштита деце од диосриминације<br>. Заштита деце од диосриминације<br>. Заштита деце од диосриминације<br>. Заштита деце од диосриминације<br>. Заштита деце од диосриминације<br>. Заштита деце од диосриминације<br>. Заштита деце од диосриминације<br>. Партиципација деце у судоким поступцима<br>. Право детета на живот у породичној средини<br>иректна примена стандарда људских права УН у поступцима пред домаћим судовима<br>. криминација                                                                      |  |  |
| Ди           | Директна примена стандарда људских права УН у поступцима пред домаћим судовима<br>Права детета<br>• Деца жуте и севроци кривичних дела<br>• Заштита деце од насиља<br>• Маполетничко правосуће - децамалолетници у сукобу са законом - диверзиони механизми<br>• Маполетничко правосуће - децамалолетници у сукобу са законом - диверзиони механизми<br>• Маполетничко правосуће - децамалолетници у сукобу са законом - диверзиони механизми<br>• Маполетничко правосуће - децамалолетници у сукобу са законом - заштита деце лишене слободе – притвор<br>• Најбољи интереси) детета<br>• Партиципација деце у судским поступцима<br>• Право детета на зиквот у порадичној средини<br>иректна примена стандарда људских права УН у поступцима пред домаћим судовима<br>жриминација |  |  |

- Појам и елементи дискриминације
  Породично насиље и дискриминација
- Породично насизве и дискримина;
   Принулна исељења
- Принудна исељења
   Роми
- Слобода вероисповести Заштита верских мањина
- Стереотипи и предрасуде

Део који се односи на чланове УН конвенција, подразумева саме чланове конвенција, чланове опционих протокола (уколико су верификовани) и опште коментаре, и то за следеће УН стандарде:

- Међународни пакт о економским, социјалним и културним правима - ICESCR
- Међународни пакт о грађанским и политичким правима - ICCPR
- Међународна конвенција о укидању свих облика расне дискриминације - ICERD
- Међународна конвенција за заштиту свих лица од присилних нестанака - CPED
- Конвенција против тортуре и других сурових, нељудских или понижавајућих казни или поступака - САТ
- Конвенција о правима особа са инвалидитетом - CRPD

- Конвенција о правима детета CRC
- Конвенција о елиминисању свих облика дискриминације жена - CEDAW

| УН стандарди                        |                                                                                  | Национално законодавство                                                                  |
|-------------------------------------|----------------------------------------------------------------------------------|-------------------------------------------------------------------------------------------|
| Међународни пакт о економским, соци | јалним и културним правима - ICESCR                                              | <ul> <li>Закон о азилу</li> </ul>                                                         |
| Међународни пакт о грађанским и пол | итичким правима - ICCPR                                                          | <ul> <li>Закон о ванпарничном поступку</li> </ul>                                         |
| 🗛 Цариори Међицародног ракта о      |                                                                                  | <ul> <li>Закон о забрани дискриминације</li> </ul>                                        |
| грађанским и политичким правима     | пакт о грађанским и политичким                                                   | 💿 Закон о заштити лица са менталним сметњама                                              |
| ICCPR - Члан 1                      | правима                                                                          | Закон о извршењу и обезбеђењу                                                             |
| ICORD Lineu 2                       | Општи коментар 4 - члан 3 (једнако                                               | Закон о кривичном поступку                                                                |
| ICCPR - Члан 2                      | право мушкараца и жена на уживање<br>свих политичких и грађанских права)         | Закон о малолетним учиниоцима кривичних дела и<br>кривичноправној заштити малолетних лица |
| ICCPR - Члан 4                      | Општи коментар 6 - члан 6 (право на                                              | Закон о основама својинскоправних односа                                                  |
| ICCPR Unau 5                        | живот)                                                                           | Закон о парничном поступку                                                                |
| ICCER - MIAH 5                      | Општи коментар 8 - члан 9 (право на<br>спободу и безбедност личности)            | Закон о планирању и изградњи                                                              |
| ICCPR - Члан 6                      |                                                                                  | 💿 Закон о прекршајима                                                                     |
| ICCPR - Члан 7                      | (слобода мишљења)                                                                | Закон о спречавању дискриминације особа са<br>инвалидитетом                               |
| ICCER - SIIAH S                     | Општи коментар 11 - члан 20                                                      | <ul> <li>Закон о становању и одржавању зграда</li> </ul>                                  |
| ICCPR - Члан 9                      | Општи коментар 13 - члан 14                                                      | Кривични законик                                                                          |
| ICCPR - Члан 10                     | (правосуђе)                                                                      | <ul> <li>Породични закон</li> </ul>                                                       |
| ICCPR - Члан 11                     | Општи коментар 14 - члан 6 (право<br>на живот)                                   | Устав РС                                                                                  |
| ICCPR - Члан 12                     | Општи коментар 15 - положај<br>странаца на основу Пакта                          |                                                                                           |
| ICCPR - Члан 13                     |                                                                                  |                                                                                           |
| ICCPR - Члан 14                     | Општи коментар 16 - члан 17 (право<br>на приватност)                             |                                                                                           |
| ICCPR - Члан 15                     | Општи коментар 17 - члан 24 (права                                               |                                                                                           |
| ICCPR - Члан 16                     | детета)                                                                          |                                                                                           |
| ICCPR - Члан 17                     | Општи коментар 18 - забрана<br>дискриминације                                    |                                                                                           |
| ICCPR - Члан 18                     |                                                                                  |                                                                                           |
| ICCPR - Члан 19                     | (породица)                                                                       |                                                                                           |
| ICCPR - Члан 20                     | Општи коментар 20 - члан 7 (забрана                                              |                                                                                           |
| ICCPR - Члан 21                     | мучења или свирепог, нечовечног или<br>понижавајућег поступања или<br>кауњавања) |                                                                                           |
| ICCPR - Члан 22                     | кажљавањај                                                                       |                                                                                           |
| ICCPR - Члан 23                     | Општи коментар 21 - члан 10<br>(човечно поступање с лицима                       |                                                                                           |
| ICCPR - Члан 24                     | лишеним слободе)                                                                 |                                                                                           |
|                                     |                                                                                  |                                                                                           |

Случајеви пред Комитетима УН обухватају доступне преводе за појединаче случајеве који се односе на Републику Србију.

За сваки од случајева се наводи превод саме одлуке, са постављеним линковима на чланове конвенција. Као и код примера повезивања кроз одлуке ЕСЉП, и овде се наводе примењени и повезани чланови конвенција и одредаба домаћих закона.

| Димитров против Србије - представка 171/2000, С                                                                                                    | AT/C/34/D/171/2000                                                                                                    | Разматрање основаности                                                                                                    |
|----------------------------------------------------------------------------------------------------|----------------------------------------------------------------------------------------------------|----------------------------------------------------------------------------------------------------|
| Одлука Комитета против му<br>ДИМИТРОВ против СРБИЈЕ И Ц<br>(Просегорин бр. 1310000_САТИСА)                                                                               | учења<br>РНЕ ГОРЕ                                                                                                    | 7.1. Подносилац представке наводи да је држава потписница прекршила члан 2. став 1., у вези са чланом 1. и чланом 16. став. 1. Конвенције. Комитет<br>бележи у том погледу отис који је подносилац представке дао о поступку којем је био изложен током притарар и који се може о израктерисати као<br>намерно наиоцење велике патње, физичке и душавењ, неком плицу од стране службенот лица током притарар и који се може о израктерисати као<br>сестре и лекарски налаз. Такође, бележи и пролуст државе да на адекватан начин одговори на ову представку и тврдње подносиоца представке. Под<br>тим околностима, Комитет закључуја да се одређена тежина мора дати тврдњама подносиоца представке и да чињенице, онако како су изложене,<br>представљаји у ичење у сикисту члава 1. Коменције. |
| КОМИТЕТ ПРОТИВ ТОРТ                                                                                                    | VPF                                                                                                    | 7.2. Што се тиче наводног кршења чланова 12. и 13. Конвенције, Комитет бележи да је јавни тужилац тек пошто су прошла 34 месеца од подношења                                                                                                    |
| Трилесет и уетврта селни                                                                                                    |                                                                                                    | кривичне пријаве, захтевао од судије да предузме прелиминарне истражне радње и да након тога држава потписница није предузела никакее даље<br>кразна в испита телиња полинскица предгателе да тракутату за ја полицијеца илизника пријава 7. иоракића 1906. Плузав дотликуни ја ције опорята                                                                                                    |
| (2 – 20 mai 2005)                                                                                                    | ци<br>                                                                                                    | ову тврдњу. Комитет, такође, бележи пропуст државе да обавести подносиоца представке о исходу истраге услешно му ускративши право да преузме                                                                                                    |
| (a. a. maj 2000)                                                                                                    | Одлуку Комитета против тортуре на основу члана 22 Конвенције:                                                                                                    | улогу «приватног тукиоца» за кривично гоњење у овом случају. Под тим околностима, Комитет сматра да је држава пропустила да ислуни своју<br>обравку на основу и наја 12 Кумеријија, на у изјекраћи раку пристрика и постаје основани раздока на се ракује во ја на                                                                                                    |
|                                                                                                    | 1.1. Подносилац представке је Јовица Димитров, грађанин Србије ромског порекла са пребивалиштем у Србији<br>гршењи ака 2. став. 1 уеки са чланови 1. и 16. стави и Конвенције против мучења и других свирелих, наче<br>предока и са подна и предока и предока и нака засти Конвенције против мучења и других свирелих, наче<br>и мили предока и предока и предока и предока и предока и предока и предока и других свирелих, наче<br>и мили предока и предока и предок                   | оновазу, на основу и опана т.г. колекендер, да у парилана року приступ не цилстраком и потраком за тод потраком<br>Територији која подпада да основу надлежност почињено неко да по мучења. Дакева потпаснацат, какоје, није ислумна се се ву ре да је на<br>на које констракти и потракти и се почињено неко да поднесе жалбу надлежним властима дотичне државе које ће одмах приступити<br>него констракти испитивању његовог случаја.                                                                                                    |
| Одлука Комитета против тортуре у складу са чланом 22 Конвенције против мучења<br>поступака                                                                               | Београду и Европски центар за права Рома (ЕРРЦ) са седиштем у Будимпешти.<br>И Чињенице које је представешо подносилац представке:                                                                                                    | 7.3. Што се тиче наводног кршења члана 14. Конвенције, Комитет белеки наводе подносиоца представке да му је невођењем кривичног поступка,<br>ускраћена могућност да отпочне грађанску парницу за накнаду штете. Имајући у виду чињеницу да држава потписница није оспорила ову тврдњу, као<br>и временски период који је протекао од тренутка када је подносипац представке отпочео правни поступак пред домаћим правосуђем, Комитет<br>засткучје па је плукава потичији та хића почилица не имполтири сплуки сели у парва 14. Клеренције                                                                                                    |
| Представка бр. 171/200                                                                                                    | 2.1. У раним јутарњим часовима 5. фебруара 1996. подносилац представке је био ухапшен у својој кући у Новок                                                                                                    | а со 8. На основу члана са члана 22. ст. 7 Конвенције. Комитет сматра да чињенице које су освесу на члина 14. Конвенције.<br>1 с                                                                                                    |
| Подносилац представке: г. Јовица Димитров (ког заступају Фонд за хуманитарно прав                                                                                        | и одведен у полицијску станицу у Улици Краљевића Марка. Полицајац који га је ухапсио није му показао налог з<br>од разлогом због којег је одведен у притвор. Сам подносилац представке није покушао да се одупре хапшењу. Токо                                                                                                    | ах са члановима 1, 12, 13. и 14. Конвенције против мучења и других свирепих, нечовечних или понижавајућих казни или поступака.                                                                                                    |
| Наводна жртва: подносилац представке                                                                                                    | следио, тај полицајац га је континуирано ударао бејзбол палицом и челичним каблом, као и песницама и ногама                                                                                                    | пс 9. Комитет захтева од државе потписнице да кривично гони оне особе које су одговорне за утврђене повреде, да подносиоцу представке обезбеди                                                                                                    |
| Држава потписница: Србија и Црна Гора                                                                                                    | представке је неколико пута губио свест. Злостављање је укупно трајало од 6:30 часова пре подне до 7:30 попо,<br>Полносилац представке је залобио бројне повреле на залњици и певом рамену. После 7:30 увече, полносилац с                                                                                                    | дне накнаду у складу са правилом 112. став 5. правила поступка и да, у року од 90 дана од дана уручења ове одлуке, обавести Комитет о корацима који<br>По су препурти у поствету преизнашених мишлења.                                                                                                    |
| Датум подношења представке (првог поднеска): 29. август 2000 (иницијална предста                                                                                         | дат ни налог за хапшење нити за пуштање из притвора; такође му није било речено који је био разлог за његово                                                                                                    |                                                                                                    |
| Датум усвајања одлуке: 3. мај 2005                                                                                                    | тврдњама подносиоца представке, овде је реч о кршењу чланова 192 (3), 195 и 196 (3) Законика о кривичном по<br>оврашђења полицијских сружбеника приликом халицења и ставрајња у притеор                                                                                                    | ступку (зкі 1), који дефинишу                                                                                                    |
| Комитет против тортуре је утврдио на основу члана 17. Конвенције против мучења и д                                                                                       | <ul> <li>2.2. Накан што је ослобођан, полносилан приликом кандонов и ставијаци у притоку.</li> </ul>                                                                                                    | примењени чланови ЕКЉП                                                                                                    |
| поступака, на седници одржаној 3. маја 2005. године, закључивши расправу о предста<br>против тортуре на основу члана 22. Конвенције против мучења и других свирепих, неч | <ul> <li>2.2.5 накоч што је ослосијен, подпосилац представке се вратио купи де је проеко наредних по дана у креету д<br/>8.1 1996., отишао је код лекара који га је прегледао и наложио му да настави да се опоравља у кревету. Сачинио је<br/>0. прилод и строр паравља "строци која од пров реде риску пирар и прови је брати да се опоравља у кревету. Сачинио је<br/>0. прилод и строр паравља "строци која се пров реде риску пирар и прови је брати да се опоравља у кревету. Сачинио је<br/>0. прилод и строр паравља "строци и пров реде риску пирар и прови је брати и се опоравља и кревету. Сачинио је<br/>0. прилод и строр паравља "строци и пров реде риску пирар и прови је се опоравља и кревету. Сачинио је област и се опоравља и кревету се опоравља и се опоравља и се опоравља и пров на се опоравља и се опоравља и се<br/>Опоравља и се опоравља и се опоравља и се опоравља и се опоравља и се опоравља и се опоравља и се опоравља и се опоравља и се опоравља и се опоравља и се опоравља и се опоравља и се опоравља и се опоравља и се опоравља и се опорав<br/>Оп</li></ul> | из • Члан 3 - Забрана мучења                                                                                                    |
| Узимајући у обзир све податке којима је Комитет располагао, а које је приложио подно                                                                                     | силисаю негове повреде, «горны део неве руке, модро црвене и ораон флеке димензија то х з ци са мало издиг<br>су лопатица и раме: модро црвене флеке у облику штрафти 3 x 11 цм и 4 x 6 цм на раменима; глутеални део тела:                                                                                                    | м Примењени чланови УН                                                                                                    |
| Ycsaia cneneňy:                                                                                                    | шаке на обе стране; спољна страна средишњег дела леве бутине: јасна црвена штрафта величине 3 x 5 цм; уну                                                                                                    | тре САТ - Члан 1                                                                                                    |
|                                                                                                    | плави оток 5 X 5 цм; подручуе око зглооа и тарана (на оре ноге): мањи светло-плави оток.» његов закључак и ми<br>треба улутити неуродору и у пабораторију ради ислитивања » Подносидан представке је такође придожио и изја                                                                                                    | шл CAT - Члан 2                                                                                                    |
|                                                                                                    | ухапшен 5. фебруара у 6:30 пре подне и држан у притвору до 7:30 увече, да му је лице након повратке кући бил                                                                                                    | 0 CAT - Unan 12                                                                                                    |
|                                                                                                    | раменима, леђима, ногама и преко бубрега. На ногама је било згрушане крви, а читав задни део тела је био там                                                                                                    | • CAT - Unan 13                                                                                                    |
|                                                                                                    | остане у кревету и ставља облоге и узима таблете за ублажавање болова. Рекао јој је да је био тучен челичном<br>батина онесвестио.                                                                                                    | жи слі - члані і ч                                                                                                    |
|                                                                                                    | 2.3. У страху од могуће освете полиције као и због тога што није у потпуности знао која правна овлашћења има                                                                                                    | , пс Примењени чланови националног законодавства                                                                                                    |
|                                                                                                    | пријаву Општинском јавном тужилаштву у Новом Саду поднео тек 7. новембра 1996. и у њој је навео да је НН л                                                                                                    |                                                                                                    |
|                                                                                                    | изнуђивање исказа из члана 65. Кривичног закона Србије (КЗРС). Према тврдњама подносиоца представке, пре                                                                                                    |                                                                                                    |
|                                                                                                    | хапшен и ислитиван у вези са неколико кривичних преступа који нису у вези са овим догалајем. Подносилац пре<br>којем је био изпожен имало за циља да се од њега изнуди признање да је починио једно или више ових кривичн                                                                                                    | ден<br>мх Устав РС » Члан 28                                                                                                    |
|                                                                                                    |                                                                                                    |                                                                                                    |

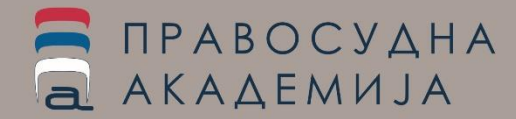

Као **алат** којим је **олакшан приступ судској пракси** Европског суда за људска права, е-Јурис за циљ има унапређење и уједначавање судске и тужилачке праксе у судовима и тужилаштвима Републике Србије, као усклађивање са ЕУ стандардима.

Постојање **система повезивања** који даје директну везу између одредаба домаћих закона и Европске конвенције о људским правима са једне и стандарда УН за заштиту људских права са друге стране, као и укључивање додатних повезница са другим релевантним међународним инструментима, за циљ има да судијама олакша сналажење и убрза рад у делу који се односи на заштиту људских права и имплементацију међународних стандарда.

Даљим повезивањем са базом података судске праксе Врховног суда и базом праксе Републичког јавног тужилаштва, омогућен је и преглед одлука домаћих судова које се у бити или директно позивају на праксу ЕСЉП. Истоврмено, додавањем и везе са тужилачком праксом, додаје се нови аспект на принципе поштовања људских права и преглед меродавне праксе у земљи. Истовремено, судијама и тужиоцима омогућава се једниоставан и лак приступ до неопходних ставова како Европског суда за људска права, тако и домаћих органа. Повезивањем са базом података Заступника Србије пред Европским судом за људкса права, систем ће омогућити и добијање информација о извршењу пресуда и бројим додатним садржајима.

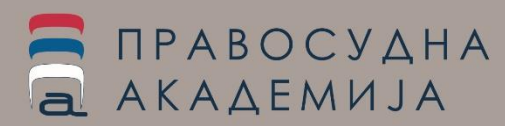

Посебно значајно јесте повезивање са другим базама знања Правосудне академије, пре свега апликацијом за вођење и реализацију програма обуке Правосудне академије (**ЛМС ПАРС**), где се појединачне одлуке ЕСЉП, ЕСП и УН комитета могу позивати кроз систем и постављати као едукативни материјал за обуке које се реализују у учионици или на самој онлајн платформи.

Следећи корак развоја подразумева имплементацију кључних речи контекста што ће омогућити директно повезивање садржаја e-Case, Cross reference и Електронске библиотеке Правосудне академије, чиме се стварају услови да се корисницима платформе понуде повезани садржаји у оквиру едукативних пакета које пролазе самостално или на обукама.

Интеграција ових база знања (e-Case, Cross reference, Електронске библиотеке и ЛМС ПАРС) за циљ има да омогући да корисник ових платформи лакше дође до потребних информација, прошири своја знања на једноставан начин, самостално или у оквиру креиране обуке, тако да усвајање нових знања одузме што је могуће мање времена и кроз систем који препознаје потребе корисника и проактивно припрема садржаје који су кориснику интересантни.

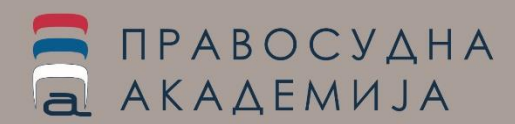

# ПРАВОСУДНА АКАДЕМИЈА

# Хвала на пажњи!

Мр Биљана Степановић, начелник Одељења документационо-информационог центра Правосудне академије

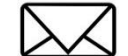

<u>biljana.stepanovic@pars.rs</u>